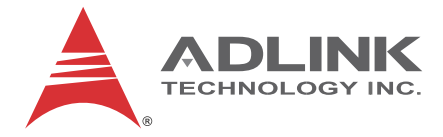

# IMB-M43

ATX Intel<sup>®</sup> Core™ i7/i5/i3 Industrial Motherboard

**User's Manual** 

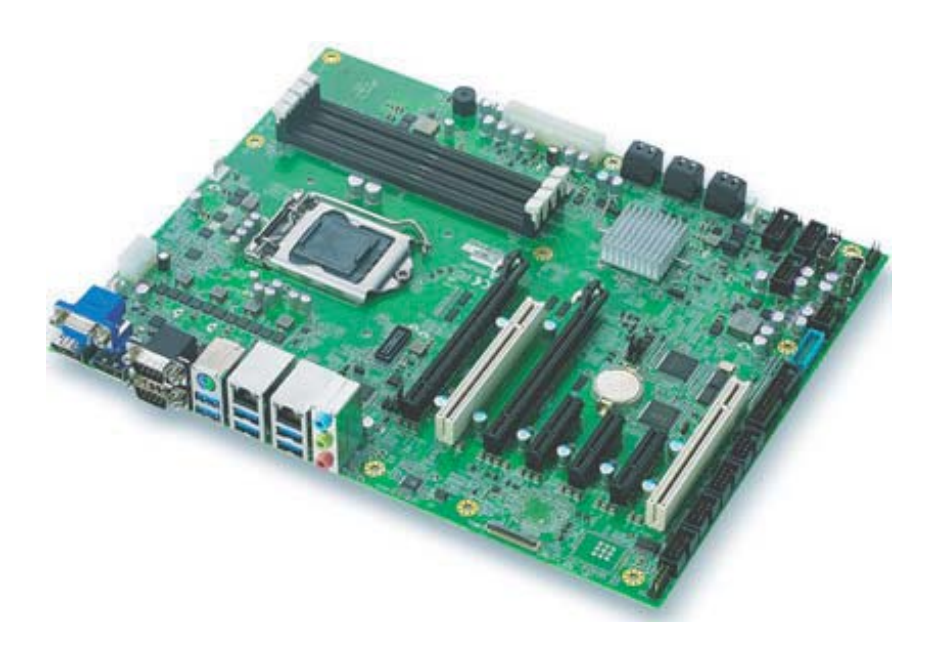

 Manual Rev.:
 2.00

 Revision Date:
 July 22, 2016

 Part No:
 50-1X014-1000

# Advance Technologies; Automate the World.

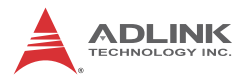

# **Revision History**

| Revision Release Date |               | Description of Change(s) |
|-----------------------|---------------|--------------------------|
| 2.00                  | July 22, 2016 | Initial Release          |

# Preface

#### Copyright 2016 ADLINK Technology, Inc.

This document contains proprietary information protected by copyright. All rights are reserved. No part of this manual may be reproduced by any mechanical, electronic, or other means in any form without prior written permission of the manufacturer.

#### Disclaimer

The information in this document is subject to change without prior notice in order to improve reliability, design, and function and does not represent a commitment on the part of the manufacturer.

In no event will the manufacturer be liable for direct, indirect, special, incidental, or consequential damages arising out of the use or inability to use the product or documentation, even if advised of the possibility of such damages.

#### **Environmental Responsibility**

ADLINK is committed to fulfill its social responsibility to global environmental preservation through compliance with the European Union's Restriction of Hazardous Substances (RoHS) directive and Waste Electrical and Electronic Equipment (WEEE) directive. Environmental protection is a top priority for ADLINK. We have enforced measures to ensure that our products, manufacturing processes, components, and raw materials have as little impact on the environment as possible. When products are at their end of life, our customers are encouraged to dispose of them in accordance with the product disposal and/or recovery programs prescribed by their nation or company.

#### Trademarks

Product names mentioned herein are used for identification purposes only and may be trademarks and/or registered trademarks of their respective companies.

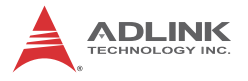

#### Conventions

Take note of the following conventions used throughout this manual to make sure that users perform certain tasks and instructions properly.

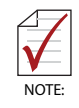

Additional information, aids, and tips that help users perform tasks.

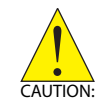

Information to prevent *minor* physical injury, component damage, data loss, and/or program corruption when trying to complete a task.

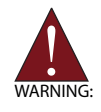

Information to prevent *serious* physical injury, component damage, data loss, and/or program corruption when trying to complete a specific task.

# **Table of Contents**

| R  | evision H | listory ii                             |
|----|-----------|----------------------------------------|
| Pı | reface    | iii                                    |
| Li | st of Fig | ures ix                                |
| Li | st of Tab | les xi                                 |
| 1  | Introduc  | ction 1                                |
|    | 1.1 Fe    | atures1                                |
|    | 1.2 Sp    | ecifications 2                         |
|    | 1.3 Mc    | therboard Topography 5                 |
|    | 1.4 I/O   | Panel7                                 |
|    | 1.5 On    | board Headers and Connectors           |
|    | 1.5.1     | CN46 24-pin ATX Power Input Connector9 |
|    | 1.5.2     | CN44 System Panel Header10             |
|    | 1.5.3     | COM3 Serial Port Header10              |
|    | 1.5.4     | COM4 Serial Port Header11              |
|    | 1.5.5     | COM5 Serial Port Header12              |
|    | 1.5.6     | COM6 Serial Port Header12              |
|    | 1.5.7     | CN16 USB3.0 Header 13                  |
|    | 1.5.8     | CN14 USB2.0 Header 14                  |
|    | 1.5.9     | CN15 USB2.0 Header 15                  |
|    | 1.5.10    | CN38 Front Audio Header 15             |
|    | 1.5.11    | FAN1 4-Pin CPU FAN Connector17         |
|    | 1.5.12    | PAN2 4-Pin System FAN1 Connector       |
|    | 1.5.13    | FAN3 4-Pin System FAN2 Connector       |
|    | 1.5.14    | CN54 LAN1 LED Indicator18              |
|    | 1.5.15    | 6 CN53 LAN2 LED Indicator19            |
|    | 1.5.16    | PS2 Combo Connector                    |
|    | 1.5.17    | CN37 LPT Connector                     |

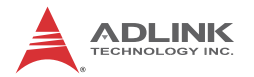

| 2 | Getti | ing St | arted                                      | 23   |
|---|-------|--------|--------------------------------------------|------|
|   | 2.1   | Packa  | age Contents                               | 23   |
|   | 2.2   | Moun   | ting the motherboard                       | 24   |
|   | 2.3   | Instal | ling Memory Modules (DIMM)                 | 24   |
|   | 2.4   | Instal | ling Expansion Cards (PCI and PCI Express) | 26   |
|   | 2.5   | Jump   | er Settings                                | 27   |
|   | 2.6   | Drive  | r Installation                             | 29   |
|   |       |        |                                            | ~ 4  |
| Α | Appe  | endix: | UEFI Setup Utility                         | .31  |
|   | A.1   | Introc | luction                                    | 31   |
|   | A.2   | UEFI   | Menu Bar                                   | 31   |
|   | A.3   | Navig  | ation Keys                                 | 32   |
|   | A.4   | Main   | Menu                                       | 32   |
|   | A.5   | Adva   | nced Menu                                  | 33   |
|   | Α.    | 5.1    | ACPI Settings                              | . 34 |
|   | Α.    | 5.2    | CPU Configuration                          | . 35 |
|   | Α.    | 5.3    | Chipset Configuration                      | . 38 |
|   | Α.    | 5.4    | System Agent (SA) Configuration            | . 39 |
|   | Α.    | 5.5    | Graphics Configuration                     | . 40 |
|   | Α.    | 5.6    | PCI Express Configuration                  | . 41 |
|   | Α.    | 5.7    | USB Configuration                          | .45  |
|   | Α.    | 5.8    | USB Configuration                          | . 48 |
|   | Α.    | 5.9    | HD Audio Configuration                     | . 49 |
|   | Α.    | 5.10   | SATA Configuration                         | . 50 |
|   | Α.    | 5.11   | Onboard Device Configuration               | . 51 |
|   | Α.    | 5.12   | Advance Power Management                   | . 54 |
|   | Α.    | 5.13   | AMT Configuration                          | . 56 |
|   | Α.    | 5.14   | Intel® BIOS Guard Technology               | . 57 |
|   | Α.    | 5.15   | Network Stack Configuration                | . 58 |
|   | Α.    | 5.16   | CSM Configuration                          | . 59 |
|   | Α.    | 5.17   | NCT6106D HW Monitor                        | . 61 |
|   | Α.    | 5.18   | Miscellaneous Configuration                | . 65 |

| A.6                              | Secu   | rity                   | 66 |
|----------------------------------|--------|------------------------|----|
| A                                | .6.1   | Administrator Password | 66 |
| А                                | .6.2   | Secure Boot menu       | 67 |
| A.7                              | Boot   |                        | 68 |
| A.8                              | Save   | & Exit                 | 70 |
| Important Safety Instructions 73 |        |                        |    |
| Getting                          | g Serv | ice                    | 77 |

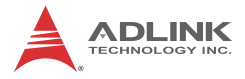

This page intentionally left blank.

# List of Figures

| Figure 1-1: | IMB-M43 Motherboard     | 5 |
|-------------|-------------------------|---|
| Figure 1-2: | IMB-M43 I/O Panel       | 7 |
| Figure 1-3: | LAN Port LED Indicators | 8 |

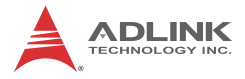

This page intentionally left blank.

# **List of Tables**

| Table | 1-1: | IMB-M43 Motherboard Legend | 6    |
|-------|------|----------------------------|------|
| Table | 1-2: | IMB-M43 I/O Legend         | 7    |
| Table | 1-3: | COM Port Pin Definitions   | 8    |
| Table | 1-4: | LAN Port LED Legend        | 8    |
| Table | A-1: | Navigation Key Functions   | . 32 |

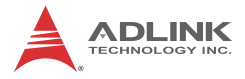

This page intentionally left blank.

# 1 Introduction

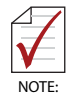

With specification and BIOS updates, the content of this manual is subject to change without notice. Updated versions, as well as the latest CPU support lists are available at http://www.adlinktech.com For technical support, please visit http://askanexpert.adlinktech.com/AAE/Answers.aspx for model-specific information.

### 1.1 Features

- ► ATX form factor (305 mm x 244 mm)
- ► 6th Generation Intel® Core™ i7/i5/i3/Pentium/Celeron processors in LGA1151 package support
- Dual-channel DDR4 2133MHz, 4x 288-pin DIMM sockets, up to 64GB non-ECC unbuffered DIMM support
- 1x PCIe x8 Gen3, 4x PCIe x4 Gen3, 2x PCI 2.2 slots (configurable)
- Intel i219-LM Gigabit Ethernet PHY and Intel i211-AT Gigabit Ethernet controller
- 8x USB 3.0 ports/pin headers (6x rear, 2x pin headers), 6x
   USB 2.0 ports (2x vertical type A connector, 4x pin headers)
- ▶ 6x SATA 6 Gb/s ports
- 1x VGA, 2x DisplayPort, supporting up to 3 independent displays
- 6x COM ports/pin headers (2x rear, 4x onboard pin headers), COM1/2 supporting RS232/422/485/RS-485 w/ auto flow control
- ► Watchdog Timer, Hardware Monitor
- 1x 10-pin/2.54mm GPIO pin header: 4 in/4 out, one ground pin and one power pin (5V/12V/no power, jumper selected)
- ▶ 1x 25-pin/2.54mm printer port pin header
- ▶ 1x Mini-DIN for PS/2 keyboard/mouse
- RoHS compliance
- ► SEMA utility (optional, built to order)

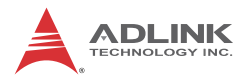

# 1.2 Specifications

| Processor& System           |                                                                                           |  |  |
|-----------------------------|-------------------------------------------------------------------------------------------|--|--|
|                             | ► Intel® Core™ i7-6700, 3.4GHz, 8M Cache,                                                 |  |  |
|                             | 14nm, 65W IDP, LGA1151 (4C/81)                                                            |  |  |
|                             | Intel® Core™ i7-6700TE, 2.4GHz 8M Cache,                                                  |  |  |
|                             | 14nm, 35W IDP, LGA1151 (4C/81)                                                            |  |  |
|                             | Intel® Core™ i5-6500, 3.2GHz, 6M Cache,                                                   |  |  |
|                             | 14nm, 65W TDP, LGA1151 (4C/41)                                                            |  |  |
|                             | Intel® Core™ i5-65001E, 2.3GHZ, 6M Cache,<br>14mm, 2514/TDD L CA1151 (4C/4T)              |  |  |
|                             | 141111, 35W TDP, LGATIST (40/41)                                                          |  |  |
|                             | ► Intel® Core <sup>+++</sup> I3-6100, 3.7 GHZ, 3M Cache,<br>14pm 51W/TDP L CA1151 (2C/4T) |  |  |
| CPU                         | = 141111, 51W TDF, EGATIST (20/41)                                                        |  |  |
|                             | ► Intel® Cole*** IS-61001E, 2.7GHZ, 4W Cache,<br>14nm, 35W/TDP L GA1151 (2C/4T)           |  |  |
|                             | ► Intel® Pentium® G4400 3 3GHz 3M Cache                                                   |  |  |
|                             | 14nm, 54W TDP, I GA1151 (2C/2T)                                                           |  |  |
|                             | ► Intel® Pentium® G4400TE 2 4GHz 3M Cache                                                 |  |  |
|                             | 14nm, 35W TDP, LGA1151 (2C/2T)                                                            |  |  |
|                             | ▶ Intel® Celeron® G3900, 2.8GHz, 2M Cache.                                                |  |  |
|                             | 14nm, 65W TDP, LGA1151 (2C/2T)                                                            |  |  |
|                             | ▶ Intel® Celeron® G3900TE, 2.6GHz, 2M Cache,                                              |  |  |
|                             | 14nm, 35W TDP, LGA1151 (2C/2T)                                                            |  |  |
| Chipset Intel® Q170 Express |                                                                                           |  |  |
| Momony                      | 4x 288-pin DDR4 sockets (vertical)                                                        |  |  |
| Memory                      | Dual channel DDR4 2133 MHz, up to 64GB                                                    |  |  |
| BIOS                        | AMI®UEFI BIOS, 128 Mbit SPI flash memory                                                  |  |  |
| Watchdog Timor              | 24 to 65536 sec.software programmable, can execute                                        |  |  |
| watchuog Timer              | system reset                                                                              |  |  |
|                             | <ul> <li>CPU voltage</li> </ul>                                                           |  |  |
|                             | ► +3.3V voltage                                                                           |  |  |
|                             | ► +5V voltage                                                                             |  |  |
| Hardware                    | ► +12V voltage                                                                            |  |  |
| Monitor                     | CPU temperature                                                                           |  |  |
|                             | <ul> <li>System temperature</li> </ul>                                                    |  |  |
|                             | <ul> <li>CPU fan speed</li> </ul>                                                         |  |  |
|                             | <ul> <li>System fan speed</li> </ul>                                                      |  |  |

| Microsoft® Windows® 8.1 64-bit                                                                                                    |                                                 |  |
|----------------------------------------------------------------------------------------------------|-------------------------------------------------|--|
| ► Microsoft® Windows® 10 64-bit                                                                                                    |                                                 |  |
| <ul> <li>Ubuntu 15.10 32/64-bit</li> </ul>                                                                                                    |                                                 |  |
| I/O                                                                                                    |                                                 |  |
| 6x SATA 6.0 Gb/s connectors                                                                                                    |                                                 |  |
| Software RAID support 0/1/5/10                                                                                                    |                                                 |  |
| 6x USB 3.0 connector (rear)                                                                                                    |                                                 |  |
| 2x USB 3.0 pin header                                                                                                    |                                                 |  |
| 4x USB2.0 pin headers                                                                                                    |                                                 |  |
| 2x USB2.0 vertical type A connector                                                                                                    |                                                 |  |
| 2x RS-232/422/485 with auto flow control conn                                                                                                    | ector (rear)                                    |  |
| 4x RS-232 pin headers                                                                                                    |                                                 |  |
| <ul> <li><signal>:</signal></li> <li>If PEG3 is occupied, PEG1 is PClex8 Ger<br/>PEG2 is PClex4 Gen3, and PEG3 is PCle<br/>Gen3</li> <li>If PEG3 is not occupied and PEG2 is occu<br/>PEG1 is PClex8 Gen3, PEG2 is PClex8<br/>and PEG3 is no signal</li> <li>If PEG3 is not occupied and PEG2 is not<br/>pied, PEG1 is PClex16 Gen3, PEG2 and F<br/>no signal</li> <li>PCle1: PCle x4 Gen3, PCle2: PCle x4 Ger<br/>PCl1: PCl 2.2, PCl2: PCl 2.2</li> <li><physical slot="">:</physical></li> <li>PEG1 PClex16 slot</li> <li>PCl1 PCl slot</li> <li>PEG3 PClex4 slot</li> <li>PCle2 PClex4 slot</li> <li>PCl2 PCl slot</li> </ul> | n3,<br>ex4<br>Gen3,<br>occu-<br>PEG3 is<br>en3, |  |
| Parallel Port 1x LPT pin header                                                                                                    |                                                 |  |
| PS2 Combo Port 1x PS/2 keyboard & mouse connector (rear)                                                                                                    | 1x PS/2 keyboard & mouse connector (rear)       |  |

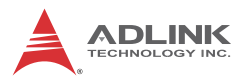

|                          | 1x 10-pin/2.54mm GPIO pin header: 4 in and 4 out, one           |  |
|--------------------------|-----------------------------------------------------------------|--|
| DI/O                     | ground pin and one power pin (5V/12V/no power, jumper selected) |  |
| Audio                    |                                                                 |  |
| Audio Codec              | Realtek® ALC262-VC2-GR                                          |  |
| Interface                | 1x Mic-in, 1x Line-out and 1x Line-in connector (rear)          |  |
| Graphics                 |                                                                 |  |
| Graphics Engine          | Integrated Intel® HD graphics series (based on CPU)             |  |
| VGA                      | 1 VGA connector (rear), resolution up to 1920 x 1200@60Hz       |  |
| DisplayPort 1.2          | 2 DP connector (rear), resolution up to 4096x2304 @ 60Hz        |  |
| Ethernet                 |                                                                 |  |
| Controllor               | LAN1: Intel® I219-LM via RJ45 connector (rear)                  |  |
| Controller               | LAN2: Intel®I211-AT via RJ45 connector (rear)                   |  |
| Intel® AMT               | LAN1 Support                                                    |  |
| Wake On LAN              | LAN1 and LAN2 support                                           |  |
| Mechanical and           | Environmental                                                   |  |
| Form Factor              | ATX                                                             |  |
| Dimensions               | 305 mm x 244 mm (WxL)                                           |  |
| Operating<br>Temperature | 0°C to 60°C                                                     |  |
| Storage<br>Temperature   | -20°C to 80°C                                                   |  |
| Relative<br>Humidity     | 10% to 90, non-condensing                                       |  |
| Certification            | CE & FCC Class B                                                |  |

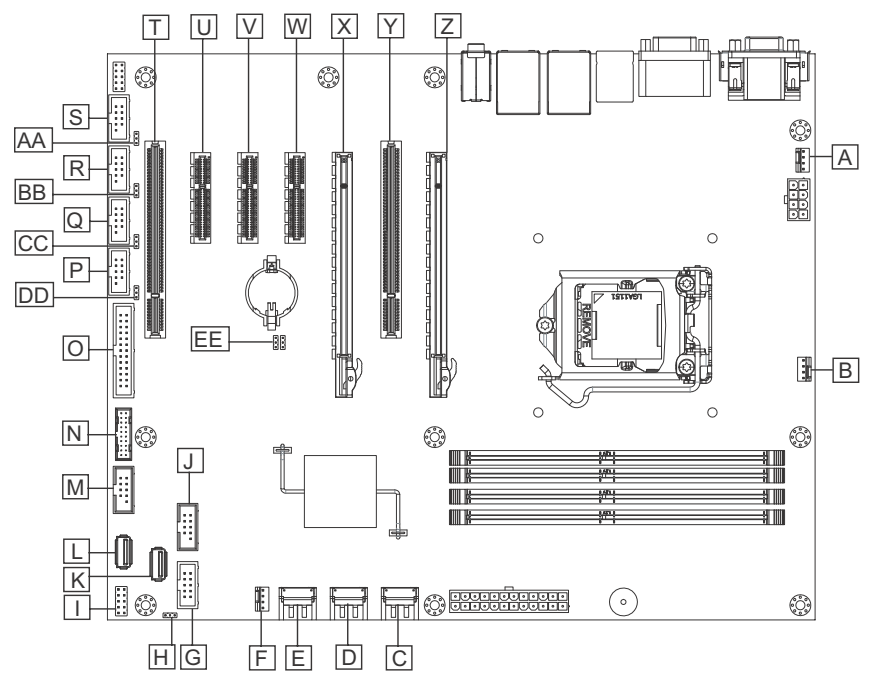

## 1.3 Motherboard Topography

#### Figure 1-1: IMB-M43 Motherboard

| Α | FAN2    | 4-pin system FAN1 connector  |
|---|---------|------------------------------|
| в | FAN1    | 4-pin CPU FAN connector      |
| С | SATA3/4 | Upper: SATA3<br>Lower: SATA4 |
| D | SATA1/2 | Upper: SATA1<br>Lower: SATA2 |
| Е | SATA5/6 | Upper: SATA5<br>Lower: SATA6 |
| F | FAN3    | 4-pin system FAN2 connector  |
| G | CN23    | Digital I/O pin header       |
| н | CN22    | GPI/O port power select      |

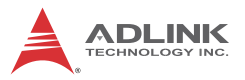

| I  | CN44  | System panel header                              |  |
|----|-------|--------------------------------------------------|--|
| J  | CN14  | USB2.0 header (USB2.0 port 7/8)                  |  |
| κ  | CN50  | USB2.0 connector(USB2.0 port 14)                 |  |
| L  | CN49  | USB2.0 connector(USB2.0 port 13)                 |  |
| М  | CN15  | USB2.0 header (USB2.0 port 9/10)                 |  |
| Ν  | CN16  | USB3.0 header (USB3.0 port 7/8, USB2.0 port 5/6) |  |
| 0  | CN37  | Printer port header                              |  |
| Ρ  | COM6  | Serial port 6                                    |  |
| Q  | COM5  | Serial port 5                                    |  |
| R  | COM4  | Serial port 4                                    |  |
| S  | COM3  | Serial port 3                                    |  |
| т  | PCI2  | PCI connector                                    |  |
| U  | PCIe2 | PCIe x4 connector                                |  |
| ۷  | PCIe1 | PCIe x4 connector                                |  |
| W  | PEG3  | PCIe x4 connector                                |  |
| Х  | PEG2  | PCIe x16 connector                               |  |
| Y  | PCI1  | PCI connector                                    |  |
| Z  | PEG1  | PCIe x16 connector                               |  |
| AA | CN31  | Serial port 3 power select                       |  |
| BB | CN32  | Serial port 4 power select                       |  |
| СС | CN35  | Serial port 5 power select                       |  |
| DD | CN36  | Serial port 6 power select                       |  |
| EE | CN24  | Clear CMOS header                                |  |

| Table | 1-1: IMB-M43 | Motherboard | Legend |
|-------|--------------|-------------|--------|
|-------|--------------|-------------|--------|

## 1.4 I/O Panel

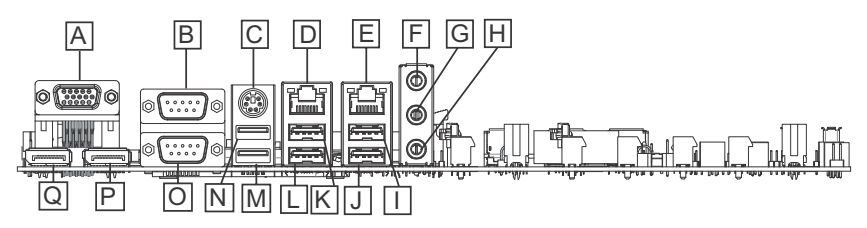

Figure 1-2: IMB-M43 I/O Panel

| Α | VGA                       | J | USB3.0 (#4)<br>USB2.0(#4)  |
|---|---------------------------|---|----------------------------|
| в | COM1                      | к | USB3.0 (#1)<br>USB2.0(#1)  |
| С | PS2 Combo                 | L | USB3.0 (#2)<br>USB2.0(#2)  |
| D | LAN1                      | м | USB3.0 (#5)<br>USB2.0(#11) |
| Е | LAN2                      | N | USB3.0 (#6)<br>USB2.0(#12) |
| F | Line In                   | 0 | COM2                       |
| G | Line Out                  | Ρ | DP2                        |
| Н | Mic In                    |   |                            |
| I | USB3.0 (#3)<br>USB2.0(#3) | Q | DP1                        |

| Table | 1-2: | IMB-M43 | I/O | Legend |
|-------|------|---------|-----|--------|
|-------|------|---------|-----|--------|

The IMB-M43 supports RS232/422/485 on COM ports 1 and 2, with pin definitions as follows, with both COM ports configurable in BIOS setup.

| Pin | RS232                    | RS422 | RS485 |
|-----|--------------------------|-------|-------|
| 1   | DCD, Data Carrier Detect | TX-   | Data- |
| 2   | RXD, Receive Data        | TX+   | Data+ |
| 3   | TXD, Transmit Data       | RX+   | N/A   |

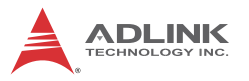

| Pin | RS232                    | RS422 | RS485 |
|-----|--------------------------|-------|-------|
| 4   | DTR, Data Terminal Ready | RX-   | N/A   |
| 5   | GND                      | GND   | GND   |
| 6   | DSR, Data Set Ready      | N/A   | N/A   |
| 7   | RTS, Request To Send     | N/A   | N/A   |
| 8   | CTS, Clear To Send       | N/A   | N/A   |
| 9   | RI, Ring Pin             | N/A   | N/A   |

Table 1-3: COM Port Pin Definitions

Two LEDs on either side of the RJ-45 LAN port indicate activity and speed as follows.

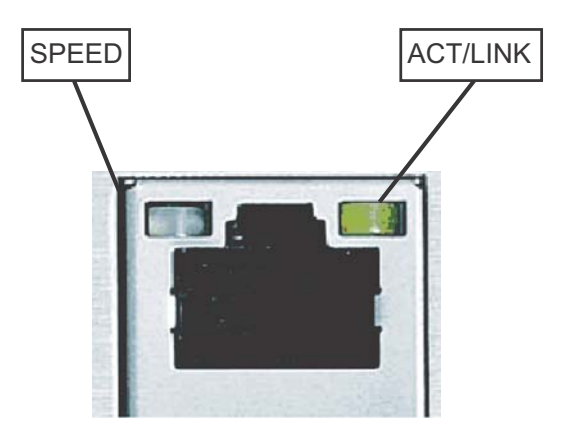

Figure 1-3: LAN Port LED Indicators

| ACT/LINK |                       |  |
|----------|-----------------------|--|
| Off      | No Link               |  |
| Blinking | Transmission Underway |  |
| Lit      | Link                  |  |

| SPEED  |          |  |
|--------|----------|--|
| Off    | 10 Mb/s  |  |
| Green  | 100 Mb/s |  |
| Orange | 1 Gb/s   |  |

Table 1-4: LAN Port LED Legend

## 1.5 Onboard Headers and Connectors

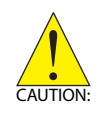

Placing jumper covers over headers and connectors may cause permanent damage.

### 1.5.1 CN46 24-pin ATX Power Input Connector

|      | Pin | Name                 |
|------|-----|----------------------|
|      | 1   | P_+3V3_PSU           |
|      | 2   | P_+3V3_PSU           |
|      | 3   | GND                  |
|      | 4   | P_+5V_PSU            |
|      | 5   | GND                  |
|      | 6   | P_+5V_PSU            |
|      | 7   | GND                  |
|      | 8   | PSU_PWROK            |
|      | 9   | P_+5VSB_PSU          |
|      | 10  | P_+12V_PSU_CN        |
|      | 11  | P_+12V_PSU_CN        |
|      | 12  | P_+3V3_PSU           |
|      | 13  | P_+3V3_PSU           |
|      | 14  | P_N12V_PSU           |
|      | 15  | GND                  |
|      | 16  | PS_ON-L              |
|      | 17  | GND                  |
|      | 18  | GND                  |
|      | 19  | GND                  |
| 1 13 | 20  | PS_TP1<br>(Test pad) |
|      | 21  | P_+5V_PSU            |
|      | 22  | P_+5V_PSU            |
|      | 23  | P_+5V_PSU            |
|      | 24  | GND                  |

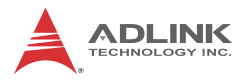

### 1.5.2 CN44 System Panel Header

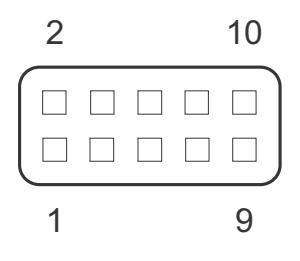

| Pin | Name          |
|-----|---------------|
| 1   | CN_HDLED+     |
| 2   | CN_PLED+      |
| 3   | CN_HDLED-     |
| 4   | CN_PLED-      |
| 5   | GND           |
| 6   | CN_PWRBTN-L   |
| 7   | CN_RESETBTN-L |
| 8   | GND           |
| 9   | NC            |
| 10  | NC            |

## 1.5.3 COM3 Serial Port Header

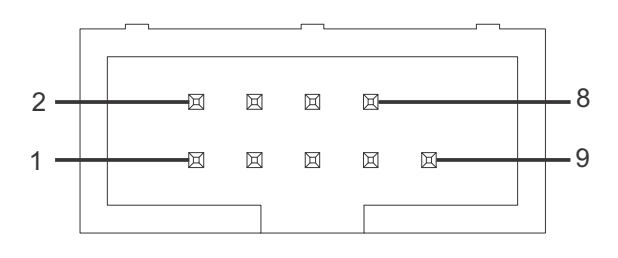

| Pin | Name           |
|-----|----------------|
| 1   | CN_COM-C_DCD-L |

| Pin | Name           |
|-----|----------------|
| 2   | CN_COM-C_DSR-L |
| 3   | CN_COM-C_RX    |
| 4   | CN_COM-C_RTS-L |
| 5   | CN_COM-C_TX    |
| 6   | CN_COM-C_CTS-L |
| 7   | CN_COM-C_DTR-L |
| 8   | CN_COM-C_POWER |
| 9   | GND            |
| 10  | NC             |

## 1.5.4 COM4 Serial Port Header

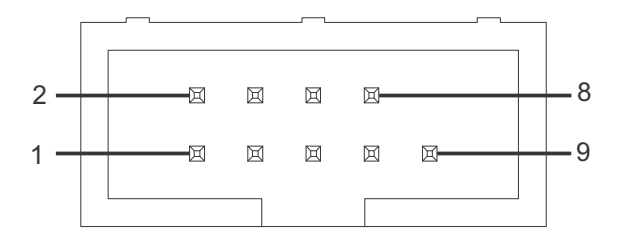

| Pin | Name           |
|-----|----------------|
| 1   | CN_COM-D_DCD-L |
| 2   | CN_COM-D_DSR-L |
| 3   | CN_COM-D_RX    |
| 4   | CN_COM-D_RTS-L |
| 5   | CN_COM-D_TX    |
| 6   | CN_COM-D_CTS-L |
| 7   | CN_COM-D_DTR-L |
| 8   | CN_COM-D_POWER |
| 9   | GND            |
| 10  | NC             |

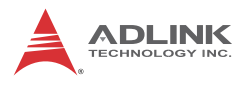

## 1.5.5 COM5 Serial Port Header

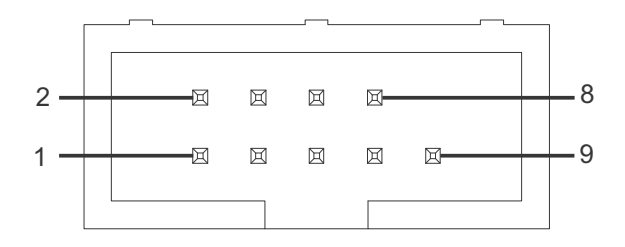

| Pin | Name           |
|-----|----------------|
| 1   | CN_COM-E_DCD-L |
| 2   | CN_COM-E_DSR-L |
| 3   | CN_COM-E_RX    |
| 4   | CN_COM-E_RTS-L |
| 5   | CN_COM-E_TX    |
| 6   | CN_COM-E_CTS-L |
| 7   | CN_COM-E_DTR-L |
| 8   | CN_COM-E_POWER |
| 9   | GND            |
| 10  | NC             |

### 1.5.6 COM6 Serial Port Header

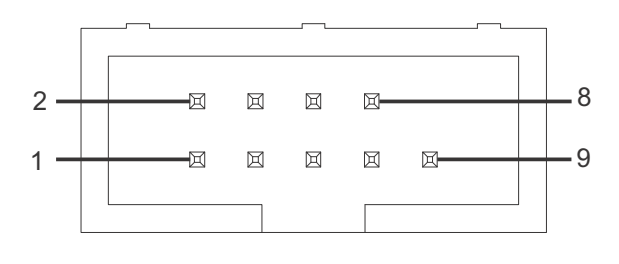

| Pin | Name           |  |
|-----|----------------|--|
| 1   | CN_COM-F_DCD-L |  |

| Pin | Name           |
|-----|----------------|
| 2   | CN_COM-F_DSR-L |
| 3   | CN_COM-F_RX    |
| 4   | CN_COM-F_RTS-L |
| 5   | CN_COM-F_TX    |
| 6   | CN_COM-F_CTS-L |
| 7   | CN_COM-F_DTR-L |
| 8   | CN_COM-F_POWER |
| 9   | GND            |
| 10  | NC             |

### 1.5.7 CN16 USB3.0 Header

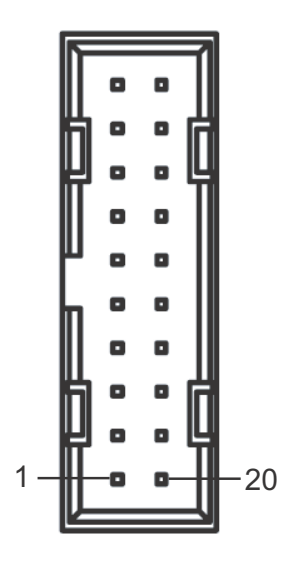

| Pin | Name              |  |
|-----|-------------------|--|
| 1   | P_+5V_USB_VBUS_P9 |  |
| 2   | CN_U3_USB3_RXN_7  |  |
| 3   | CN_U3_USB3_RXP_7  |  |
| 4   | GND               |  |

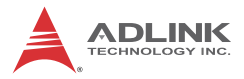

| Pin | Name               |
|-----|--------------------|
| 5   | CN_U3_USB3_TXN_7   |
| 6   | CN_U3_USB3_TXP_7   |
| 7   | GND                |
| 8   | CN_U2_USB2N_5      |
| 9   | CN_U2_USB2P_5      |
| 10  | NC                 |
| 11  | CN_U2_USB2P_6      |
| 12  | CN_U2_USB2N_6      |
| 13  | GND                |
| 14  | CN_U3_USB3_TXP_8   |
| 15  | CN_U3_USB3_TXN_8   |
| 16  | GND                |
| 17  | CN_U3_USB3_RXP_8   |
| 18  | CN_U3_USB3_RXN_8   |
| 19  | P_+5V_USB_VBUS_P10 |
| 20  | NC                 |

#### 1.5.8 CN14 USB2.0 Header

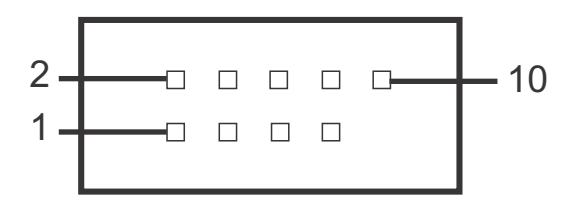

| Pin | Name              |  |
|-----|-------------------|--|
| 1   | P_+5V_USB_VBUS_P6 |  |
| 2   | P_+5V_USB_VBUS_P5 |  |
| 3   | CN_U2_USB2N_7     |  |
| 4   | CN_U2_USB2N_8     |  |
| 5   | CN_U2_USB2P_7     |  |

| Pin | Name          |  |
|-----|---------------|--|
| 6   | CN_U2_USB2P_8 |  |
| 7   | GND           |  |
| 8   | GND           |  |
| 9   | Х             |  |
| 10  | NC            |  |

#### 1.5.9 CN15 USB2.0 Header

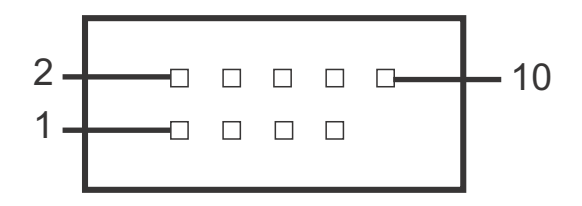

| Pin | Name              |  |
|-----|-------------------|--|
| 1   | P_+5V_USB_VBUS_P7 |  |
| 2   | P_+5V_USB_VBUS_P8 |  |
| 3   | CN_U2_USB2N_9     |  |
| 4   | CN_U2_USB2N_10    |  |
| 5   | CN_U2_USB2P_9     |  |
| 6   | CN_U2_USB2P_10    |  |
| 7   | GND               |  |
| 8   | GND               |  |
| 9   | Х                 |  |
| 10  | NC                |  |

#### 1.5.10 CN38 Front Audio Header

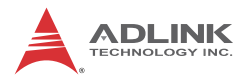

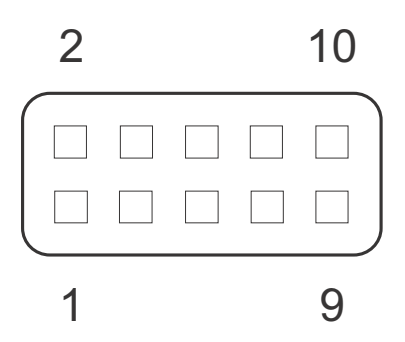

| Pin | Name         |
|-----|--------------|
| 1   | A_MIC2_IN_L  |
| 2   | GND_AUD      |
| 3   | A_MIC2_IN_R  |
| 4   | CN_FP_PRES-L |
| 5   | A_L_OUT2_R   |
| 6   | CN_SRTN1     |
| 7   | A_HP2_JD     |
| 8   | NC           |
| 9   | A_L_OUT2_L   |
| 10  | CN_SRTN2     |

#### 1.5.11 FAN1 4-Pin CPU FAN Connector

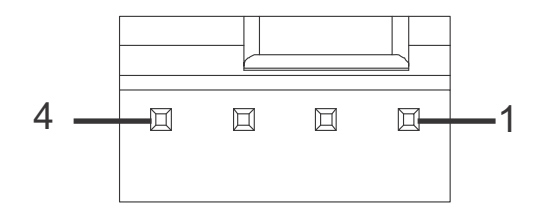

| Pin | Name                             | Note       |
|-----|----------------------------------|------------|
| 1   | GND                              | GND        |
| 2   | P_+12V_PSU                       | FAN-Power  |
| 3   | O_CPUFAN_IN/<br>BMC_FAN_IN_CPU   | FAN-TACHO  |
| 4   | O_CPUFAN_OUT/<br>BMC_FAN_OUT_CPU | FAN-PWM IN |

#### 1.5.12 FAN2 4-Pin System FAN1 Connector

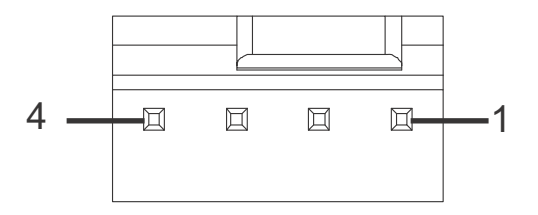

| Pin | Name                          | Note       |
|-----|-------------------------------|------------|
| 1   | GND                           | GND        |
| 2   | P_+12V_PSU                    | FAN-Power  |
| 3   | O_SYSFAN_IN0/<br>BMC_FAN_IN   | FAN-TACHO  |
| 4   | O_SYSFAN_OUT0/<br>BMC_FAN_OUT | FAN-PWM IN |

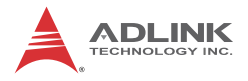

## 1.5.13 FAN3 4-Pin System FAN2 Connector

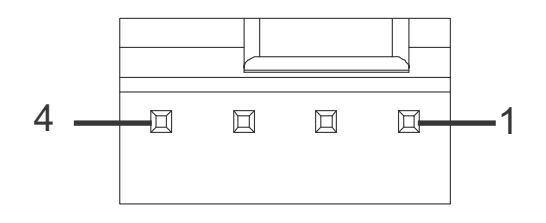

| Pin | Name                           | Note       |
|-----|--------------------------------|------------|
| 1   | GND                            | GND        |
| 2   | P_+12V_PSU                     | FAN-Power  |
| 3   | O_SYSFAN_IN1/<br>BMC_FAN_IN1   | FAN-TACHO  |
| 4   | O_SYSFAN_OUT1/<br>BMC_FAN_OUT1 | FAN-PWM IN |

#### 1.5.14 CN54 LAN1 LED Indicator

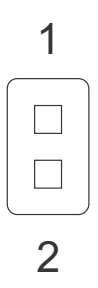

| LAN1 Link with Activity LED Header |                        |
|------------------------------------|------------------------|
| 1                                  | P_+3V3_LAN_A           |
| 2                                  | L_i219_LED0_LINK/ACT-L |

### 1.5.15 CN53 LAN2 LED Indicator

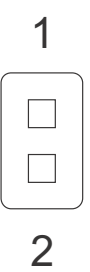

| LAN1 Link with Activity LED Header |                        |
|------------------------------------|------------------------|
| 1                                  | P_+3V3_LAN_A           |
| 2                                  | L_i210_LED1_LINK/ACT-L |

#### 1.5.16 PS2 Combo Connector

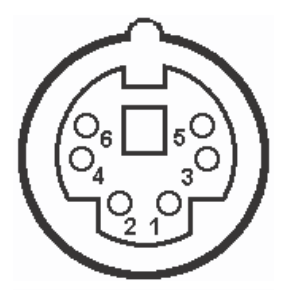

| Pin | Name     | Note |
|-----|----------|------|
| 1   | O_KBDATA |      |
| 2   | O_MSDATA |      |
| 3   | GND      |      |

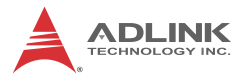

| Pin | Name    | Note                         |
|-----|---------|------------------------------|
| 4   | P_+PS2  | Power source from P_+5V_DUAL |
| 5   | O_KBCLK |                              |
| 6   | O_MSCLK |                              |

#### 1.5.17 CN37 LPT Connector

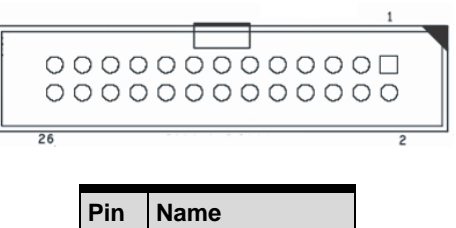

| Pin | Name         |
|-----|--------------|
| 1   | O_STB-L_CON  |
| 2   | O_AFD-L_CON  |
| 3   | O_PD0_CON    |
| 4   | O_ERR-L_CON  |
| 5   | O_PD1_CON    |
| 6   | O_INIT-L_CON |
| 7   | O_PD2_CON    |
| 8   | O_SLIN-L_CON |
| 9   | O_PD3_CON    |
| 10  | GND          |
| 11  | O_PD4_CON    |
| 12  | GND          |
| 13  | O_PD5_CON    |
| 14  | GND          |
| 15  | O_PD6_CON    |
| 16  | GND          |
| 17  | O_PD7_CON    |
| 18  | GND          |
| 19  | O_ACK-L_CON  |
| 20  | GND          |

| Pin | Name       |
|-----|------------|
| 21  | O_BUSY_CON |
| 22  | GND        |
| 23  | O_PE_CON   |
| 24  | GND        |
| 25  | O_SLCT_CON |
| 26  | NC         |

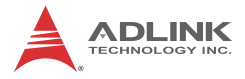

This page intentionally left blank.

# 2 Getting Started

## 2.1 Package Contents

Before unpacking, check the shipping carton for any damage. If the shipping carton and/or contents are damaged, inform your dealer immediately. Retain the shipping carton and packing materials for inspection. Obtain authorization from the dealer before returning any product to ADLINK.

- ▶ IMB-M43 ATX industrial motherboard
- I/O shield

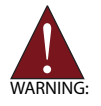

- The IMB-M43 must be protected from static discharge and physical shock. Never remove any of the socketed parts except at a static-free workstation.
- Ensure the power supply is disconnected before installing or removing the motherboard to avoid physical injury and device damage
- To avoid damage from static electricity, never place the motherboard directly on carpet or similar surfaces
- Wear a grounded wrist strap when handling components
- Hold components by the edges and do not touch ICs
- Place uninstalled components on a grounded antistatic pad or the antistatic bag shipped with the component

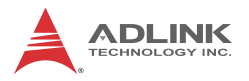

### 2.2 Mounting the motherboard

Mount the motherboard to the chassis with screws through the provided screw holes.

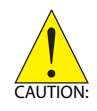

Avoid over-tightening screws to prevent PCB damage.

## 2.3 Installing Memory Modules (DIMM)

The IMB-M43 provides four 288-pin DDR4 DIMM slots supporting Dual Channel Memory technology.

| NOTE:    | • | Dual channel configuration requires installation<br>of DDR4 DIMM pairs of identical brand, speed,<br>size, and chip type.<br>Dual Channel Memory technology is disabled<br>when only one memory module is installed.                                  |
|----------|---|----------------------------------------------------------------------------------------------------|
| CAUTION: | • | DDR, DDR2 or DDR3 memory modules cannot<br>be installed in a DDR4 slot; motherboard and<br>DIMM damage may result.<br>Permanent damage to the motherboard and<br>DIMM will result if the DIMM is forced into the<br>slot in an incorrect orientation. |

Install DRAM before installing add-on cards.

Remove add-on cards before removing any DRAM.

To install a memory module:

1. Locate the DIMM slots on the motherboard.
2. Press the slot's retaining clips outward to unlock.

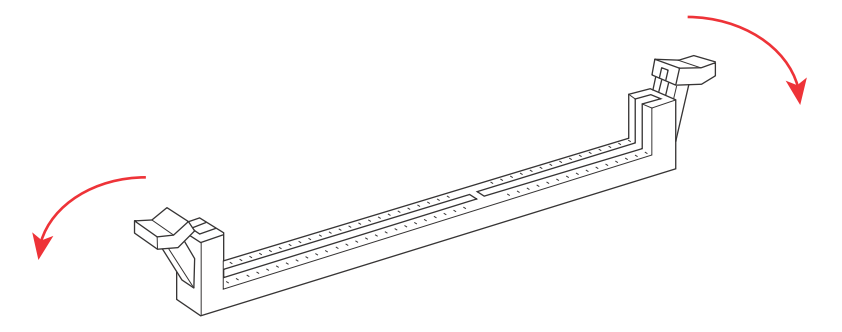

3. Align the memory module on the socket, making sure that the module notch matches the slot rail.

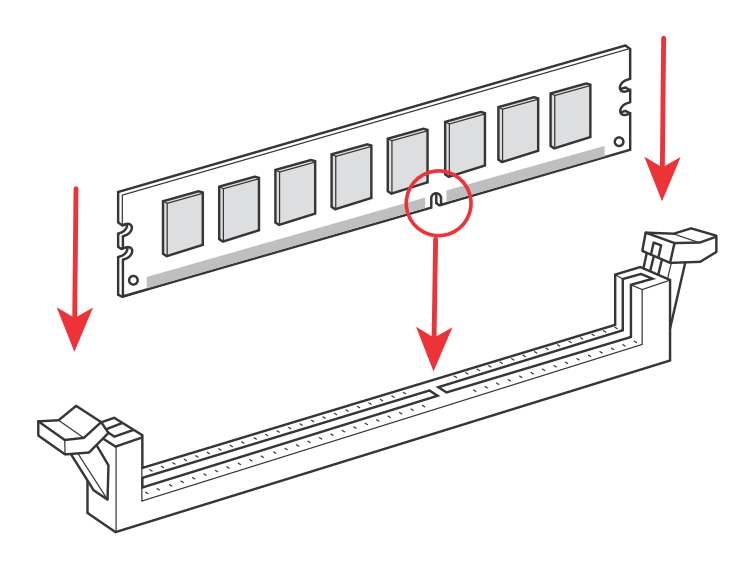

4. Insert the module firmly into the slot until the retaining clips snap back inwards and the module is securely seated.

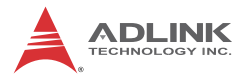

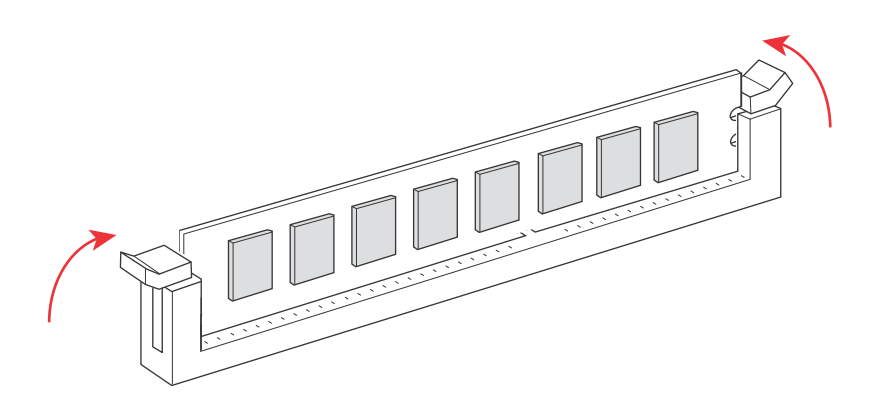

# 2.4 Installing Expansion Cards (PCI and PCI Express)

The IMB-M43 provides:

- 2x PCI slots receiving expansion cards with 32-bit PCI interface.
- ► If PEG3 is occupied, PEG1 is PCIex8 Gen3, PEG2 is PCIex4 Gen3, and PEG3 is PCIex4 Gen3.
- If PEG3 is not occupied and PEG2 is occupied, PEG1 is PClex8 Gen3, PEG2 is PClex8 Gen3, and PEG3 is no signal.
- If PEG3 is not occupied and PEG2 is not occupied, PEG1 is PClex16 Gen3, PEG2 and PEG3 is no signal.
- ▶ PCIe1: PCIe x4 Gen3
- ▶ PCIe2: PCIe x4 Gen3

Before installing expansion cards, ensure the power supply is switched off or disconnected. Check the card's documentation and perform requisite system configurations before installation.

- 1. Remove the system unit cover (if the motherboard is installed in a chassis).
- 2. Remove the bracket facing the destination slot.
- 3. Align the card connector with the slot and press firmly until the card is securely seated.
- 4. Fix the card to the chassis with screws.
- 5. Replace the system cover.

## 2.5 Jumper Settings

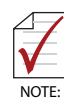

\* denotes default setting

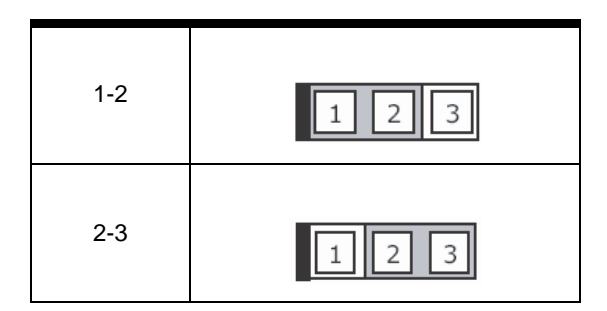

#### **CN24**

| Clear CMOS |            |  |
|------------|------------|--|
| *1-2       | Normal     |  |
| 2-3        | Clear CMOS |  |

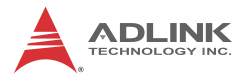

## CN25

| Clear ME |          |
|----------|----------|
| *1-2     | Normal   |
| 2-3      | Clear ME |

## **CN22**

| GPIO Port Power Select |            |  |
|------------------------|------------|--|
| *N/A                   | No Power   |  |
| 1-2                    | P_+5V_PSU  |  |
| 2-3                    | P_+12V_PSU |  |

## CN31

| Serial Port 3 Power Select |            |  |
|----------------------------|------------|--|
| *N/A                       | No Power   |  |
| 1-2                        | P_+5V_PSU  |  |
| 2-3                        | P_+12V_PSU |  |

## CN32

| Serial Port 4 Power Select |            |  |
|----------------------------|------------|--|
| *N/A                       | No Power   |  |
| 1-2                        | P_+5V_PSU  |  |
| 2-3                        | P_+12V_PSU |  |

## **CN35**

| Serial Port 5 Power Select |            |  |
|----------------------------|------------|--|
| *N/A                       | No Power   |  |
| 1-2                        | P_+5V_PSU  |  |
| 2-3                        | P_+12V_PSU |  |

## CN36

| Serial Port 6 Power Select |            |  |
|----------------------------|------------|--|
| *N/A                       | No Power   |  |
| 1-2                        | P_+5V_PSU  |  |
| 2-3                        | P_+12V_PSU |  |

## 2.6 Driver Installation

Download the requisite drivers for your system from http://www.adlinktech.com and install.

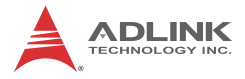

This page intentionally left blank.

## Appendix A - UEFI Setup Utility

## A.1 Introduction

This section explains how to use the UEFI Setup Utility to configure your system. The UEFI chip on the motherboard stores the UEFI Setup Utility. Select <Del> during the Power-On-Self-Test (POST) to enter the UEFI Setup Utility, otherwise, POST will continue with its test routines.

To enter the UEFI Setup Utility after POST, restart the system by pressing  $\langle Ctl \rangle + \langle Alt \rangle + \langle Delete \rangle$ , or by pressing the reset button on the system chassis.

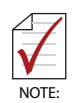

Because the UEFI software is frequently updated, the setup screens and descriptions provided are for reference only, and may not conform exactly with those displayed.

## A.2 UEFI Menu Bar

The top of the screen has a menu bar with the following selections:

| Main        | Configures system time/date information          |  |
|-------------|--------------------------------------------------|--|
| Advanced    | Sets up advanced UEFI features                   |  |
| H/W Monitor | Displays current hardware status                 |  |
| Boot        | Sets default system device to locate and load OS |  |
| Security    | Sets up security features                        |  |
| Exit        | Exits the current screen or UEFI Setup Utility   |  |

Use arrow keys to choose among the selections on the menu bar, and select Enter to access the sub screen. The mouse can also be used to select items

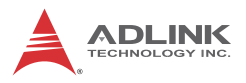

## A.3 Navigation Keys

| Key(s)    | Function                                        |
|-----------|-------------------------------------------------|
| R/L Arrow | Moves cursor left or right to select Menus      |
| U/D Arrow | Moves cursor up or down to select items         |
| +/-       | Changes option for the selected item            |
| Enter     | Opens the selected Menu                         |
| F1        | Displays General Help                           |
| F2        | Previous values                                 |
| F3        | Optimized default values for all settings       |
| F4        | Saves changes and exits Setup                   |
| ESC       | Opens the Exit Menu or exits the current screen |

Table A-1: Navigation Key Functions

## A.4 Main Menu

When UEFI Setup is started, the Main menu appears, displaying system overview.

| IOS Information      |                         | A Choose the system default |
|----------------------|-------------------------|-----------------------------|
| IOS Vendor           | American Megatrends     | language                    |
| ore Version          | 5.11                    | 21 TH SHITS                 |
| ompliancy            | UEFI 2.4: PI 1.3        |                             |
| roject Version       | IMB-M43 1.11.10         |                             |
| uild Date and Time   | 12/15/2015 18:15:30     |                             |
| ccess Level          | Administrator           |                             |
| rocessor Information |                         |                             |
| lane                 | SkyLake DT              |                             |
| rand String          | Intel(R) Core(TM)       |                             |
|                      | 15-6500TE CPU @ 2.30GHz |                             |
| requency             | 2300 MHz                |                             |
| rocessor ID          | 506E3                   | ++: Select Screen           |
| tepping              | R0/S0/N0                | 14: Select Item             |
| lumber of Processors | 4Core(s) / 4Thread(s)   | Enter: Select               |
| licrocode Revision   | 49                      | +/-: Change Opt.            |
| T Info               | GT2 (1000 MHz)          | F1: General Help            |
| GFX VBIDS Version    | 1030                    | F2: Previous Values         |
| emory RC Version     | 1.7.0.0                 | F4: Save & Exit             |
| otal Memory          | 4096 MB                 | ESC: Exit                   |
| lemony Frequency     | 2133 MHz                |                             |
| CH Information       |                         | Ŧ                           |

## A.5 Advanced Menu

| Aptio Setup Utility – Copyright (C) 201<br>Main <mark>Advanced</mark> Security Boot Save & Exit                                                                                                    | 5 American Megatrends, Inc.                                                                                                    |
|----------------------------------------------------------------------------------------------------|----------------------------------------------------------------------------------------------------|
| <ul> <li>ACPI Settings</li> <li>CPU Configuration</li> <li>Memory Configuration</li> <li>System Agent (SA) Configuration</li> <li>Graphics Configuration</li> <li>PCI Express Configuration</li> <li>HDS Configuration</li> <li>HD Audio Configuration</li> <li>SATA Configuration</li> <li>Advanced Power Management</li> <li>AMT Configuration</li> <li>Intel(R) Bios Guard Technology</li> <li>Network Stack Configuration</li> <li>KCTS105D HW Monitor</li> <li>Miscellaneous Configuration</li> </ul> | System ACPI Parameters.<br>++: Select Screen<br>14: Select Item<br>Enter: Select<br>+/-: Change Opt.<br>F1: General Help<br>F2: Previous Values<br>F3: Optimized Defaults<br>F4: Save & Exit<br>ESC: Exit |
| Version 2.17.1255. Copyright (C) 2015                                                                                                    | American Megatrends, Inc.                                                                                                    |

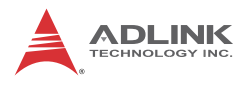

## A.5.1 ACPI Settings

| Aptio Setup Uti<br>Advanced | lity – Copyright (C) 2015 America  | an Megatrends, Inc.                                            |
|-----------------------------|------------------------------------|----------------------------------------------------------------|
| ACPI Settings               |                                    | Enables or Disables System                                     |
| Enable Hibernation          | [Enabled]<br>[S3 (Suspend to RAM)] | Sleep State). This option may<br>be not effective with some OS |
|                             | too (ogopona (o mmy)               |                                                                |
|                             |                                    |                                                                |
|                             |                                    |                                                                |
|                             |                                    |                                                                |
|                             |                                    | ++: Select Screen                                              |
|                             |                                    | I+: Select Item<br>Enter: Select                               |
|                             |                                    | F1: General Help<br>F2: Previous Values                        |
|                             |                                    | F3: Optimized Defaults<br>F4: Save & Exit                      |
|                             |                                    | ESC: Exit                                                      |
|                             |                                    |                                                                |
|                             |                                    |                                                                |
| Version 2.17.1              | 255. Copyright (C) 2015 American   | Megatrends, Inc.                                               |

## **Enable Hibernation**

Enables or Disables System ability to hibernate (OS/S4 Sleep State). This option may be not effective with some OS.

#### **ACPI Sleep State**

Selects the highest ACPI sleep state the system will enter when the SUSPEND button is pressed.

## A.5.2 CPU Configuration

| Aptio Setup Utility<br>Advanced   | – Copyright (C) 2015 Americar | n Megatrends, Inc.                                    |
|-----------------------------------|-------------------------------|-------------------------------------------------------|
| CPU Configuration                 |                               | Enabled for Windows XP and<br>Linux (OS optimized for |
| Intel(R) Core(TM) i7-6700TE CPU @ | 2.40GHz                       | Huper-Threading Technology)                           |
| CPU Signature                     | 506E3                         | and Disabled for other OS (OS                         |
| Microcode Patch                   | 49                            | not optimized for                                     |
| Max CPU Speed                     | 2400 MHz                      | Hyper-Threading Technology).                          |
| Min CPU Speed                     | 800 MHz                       | When Disabled only one thread                         |
| CPU Speed                         | 2400 MHz                      | per enabled core is enabled.                          |
| Processor Cores                   | 4                             |                                                       |
| Hyper Threading Technology        | Supported                     |                                                       |
| Intel VT–x Technology             | Supported                     |                                                       |
| Intel SMX Technology              | Supported                     |                                                       |
| 64-bit                            | Supported                     | · · · · · · · · · · · · · · · · · · ·                 |
| EIST Technology                   | Supported                     | ↔: Select Screen                                      |
| CPU C3 state                      | Supported                     | ↑↓: Select Item                                       |
| CPU C6 state                      | Supported                     | Enter: Select                                         |
| CPU C7 state                      | Supported                     | +/-: Change Opt.                                      |
|                                   |                               | F1: General Help                                      |
| L1 Data Cache                     | 32 kB x 4                     | F2: Previous Values                                   |
| L1 Code Cache                     | 32 KB X 4                     | F3: Optimized Defaults                                |
| L2 Cache                          | 256 kB x 4                    | F4: Save & Exit                                       |
| L3 Cache                          | 8 MB                          | ESC: Exit                                             |
| L4 Cache                          | Not Present                   |                                                       |
|                                   | [Enabled]                     | 7                                                     |
|                                   |                               |                                                       |
| Version 2.17.1255.                | Copyright (C) 2015 American ⊧ | legatrends, Inc.                                      |

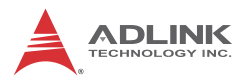

| Aptio Setup Utility -<br>Advanced                                                                                                    | Copyright (C)                                                                                                    | 2015 American | Megatrends, Inc.                                                                                                    |
|----------------------------------------------------------------------------------------------------|----------------------------------------------------------------------------------------------------|---------------|----------------------------------------------------------------------------------------------------|
| EIST Technology<br>CPU C3 state<br>CPU C6 state<br>CPU C7 state                                                                                                    | Supported<br>Supported<br>Supported<br>Supported                                                                                                    | •             | Enables or Disables Intel(R)<br>TXT(LT) support.                                                                                                    |
| L1 Data Cache<br>L1 Code Cache<br>L2 Cache<br>L3 Cache<br>L4 Cache<br>L4 Cache                                                                                                    | 32 kB x 4<br>32 kB x 4<br>256 kB x 4<br>8 MB<br>Not Present                                                                                               |               |                                                                                                    |
| Hyper-threading<br>Active Processor Cores<br>Intel Virtualization Technology<br>CPU AES<br>Intel(R) Speed Shift Technology<br>Intel(R) SpeedStep(tm)<br>Turbo Mode<br>CPU C states<br>CState Pre-Hake<br>Package C State limit<br>CPU DTS<br>TCC Activation Offset<br>ACPI 3.0 T-States<br>Intel TXT(LT) Support | [Enabled]<br>[A11]<br>[Enabled]<br>[Enabled]<br>[Enabled]<br>[Enabled]<br>[Enabled]<br>[Enabled]<br>[AUTO]<br>[Disabled]<br>O<br>[Disabled]<br>[Disabled] | Ţ             | <pre>++: Select Screen tl: Select Item Enter: Select +/-: Change Opt. F1: General Help F2: Previous Values F3: Optimized Defaults F4: Save &amp; Exit ESC: Exit</pre> |
| Vancian 9 47 49EE - C                                                                                                    | opupiabt (C) 90                                                                                                    | 4E Amonicon M | odotnondo. Tro                                                                                                    |

#### Hyper-threading

Enabled for Windows XP and Linux optimized for HT-technology and Disabled for other OS not optimized for HT Technology. When Disabled only one thread per enabled core is enabled.

#### **Active Processor Cores**

Number of cores to enable in each processor package.

#### Intel Virtualization Technology

When enabled, utilizes the additional hardware capabilities provided by Vanderpool Technology

#### **CPU AES**

Enables/disables CPU Advanced Encryption Standard instructions

## Intel Speed Shift Technology

Enables/disables Intel® Speed Shift Technology support. Enabling will expose the CPPC v2 interface to allow for hardware controlled P-states.

### Intel® SpeedStep<sup>(tm)</sup>

Allows more than two frequency ranges to be supported.

#### Turbo Mode

Turbo Mode.

## **CPU C states**

Enables/disables CPU C states

#### **CState Pre-Wake**

Disable - Sets bit 30 of POWER\_CTL MSR (0x1FC) to 1 to disable the Cstate Pre-Wake

## Package C State limit

Options: C0/C1, C2, C3, C6, C7, C7s, C8, AUTO

## CPU DTS

Disabled: ACPI thermal management uses EC reported temperature values.

Enabled: ACPI thermal management uses DTS SMM mechanism to obtain CPU temperature values.

Out of Spec: ACPI Thermal Management uses EC reported temperature values and DTS SMM is used to handle Out of Spec condition.

## **TCC Activation Offset**

Offset from the factory TCC activation temperature

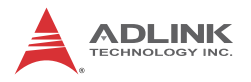

#### ACPI 3.0 T-States

Enables/disables ACPI 3.0 T-States.

## Intel TXT(LT) Support

Disables Intel® TXT(LT) support.

## A.5.3 Chipset Configuration

| Aptio Setup Utility -<br>Advanced                                                                                                    | Copyright (C) 2015 American                                                                             | Megatrends, Inc.                                                                                                    |
|----------------------------------------------------------------------------------------------------|----------------------------------------------------------------------------------------------------|----------------------------------------------------------------------------------------------------|
| Memory Configuration                                                                                                    |                                                                                                    | Enable/Disable Memory Remap                                                                                                    |
| Memory Frequency<br>Total Memory<br>VDD<br>DIMM A1<br>DIMM A2<br>DIMM B1<br>DIMM B2<br>Memory Timings (tCL-tRCD-tRP-tRAS)<br>Memory Remap | 2133 MHz<br>8192 MB<br>1200 mVolts<br>Not Present<br>8192 MB<br>Not Present<br>15-15-15-36<br>[Enabled] | auuve Hab                                                                                                    |
|                                                                                                    |                                                                                                    | <pre>++: Select Screen 11: Select Item Enter: Select +/-: Change Opt. F1: General Help F2: Previous Values F3: Optimized Defaults F4: Save &amp; Exit ESC: Exit</pre> |
| Version 2.17.1255. Co                                                                                                    | ppyright (C) 2015 American M                                                                            | egatrends, Inc.                                                                                                    |

#### **Memory Remap**

Enables/disables Memory Remap above 4GB.

## A.5.4 System Agent (SA) Configuration

| Aptio Setup Utility -<br>Advanced                        | Copyright (C) 2015 American     | Megatrends, Inc.                                                                                                    |
|----------------------------------------------------------|---------------------------------|----------------------------------------------------------------------------------------------------|
| System Agent (SA) Configuration                          |                                 | VT-d capability                                                                                                    |
| System Agent Bridge Name<br>SA PCIE Code Version<br>VT-d | Skylake<br>1.7.0.0<br>Supported |                                                                                                    |
| VT-d<br>Above 4GB MMIO BIOS assignment                   | [Enabled]<br>[Disabled]         |                                                                                                    |
|                                                          |                                 | <pre>++: Select Screen 14: Select Item Enter: Select +/-: Change Opt. F1: General Help F2: Previous Values F3: Optimized Defaults F4: Save &amp; Exit ESC: Exit</pre> |
| Version 2.17.1255. Co                                    | nuright (C) 2015 American Me    | egatrends. Inc.                                                                                                    |

## VT-d

VT-d capability

#### Above 4GB MMIO BIOS assignment

Enables/disables above 4GB MemoryMapped IO BIOS assignment. This is disabled automatically when Aperture Size is set to 2048MB.

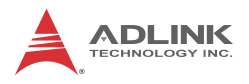

## A.5.5 Graphics Configuration

| Graphics Configuration       Select which of IGFX/PEG/PCI         Primary Display       [Auto]         Internal Graphics       [Auto]         GTT Size       [AHB]         Aperture Size       [256MB]         DVMT Pre-Allocated       [32M]         DVMT Total Gfx Mem       [256M]         ++: Select Screen         T4: Select Item         Entr: Select         F: General Help         F2: Previous Values         F3: Optimized Defaults         F4: Sole & Exit         ESC: Exit | Aptio Setup Utility -<br>Advanced                                                                                                    | Copyright (C) 2015 America                              | an Megatrends, Inc.                                                                                                    |
|----------------------------------------------------------------------------------------------------|----------------------------------------------------------------------------------------------------|---------------------------------------------------------|----------------------------------------------------------------------------------------------------|
| ++: Select Screen<br>T4: Select Item<br>Enter: Select<br>+/-: Change Opt.<br>F1: General Help<br>F2: Previous Values<br>F3: Optimized Defaults<br>F4: Save & Exit<br>ESC: Exit                                                                                                    | Graphics Configuration<br>Primary Display<br>Internal Graphics<br>GTT Size<br>Agenture Size<br>DVMT Pre-Allocated<br>DVMT Total Gfx Mem | [Auto]<br>[Auto]<br>[EMB]<br>[256HB]<br>[32M]<br>[256M] | Select which of IGFX/PEG/PCI<br>Graphics device should be<br>Primary Display Or select SG<br>for Switchable Gfx.                                                      |
|                                                                                                    |                                                                                                    |                                                         | <pre>++: Select Screen 11: Select Item Enter: Select +/-: Change Opt. F1: General Help F2: Previous Values F3: Optimized Defaults F4: Save &amp; Exit ESC: Exit</pre> |

#### **Primary Display**

Selects which IGFX/PEG/PCI Graphics device should be Primary Display Or selects SG for Switchable Gfx.

#### **Internal Graphics**

Keep IGFX enabled based on the setup options.

#### **GTT Size**

Selects the GTT Size

## Aperture Size

Selects the Aperture Size

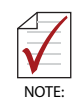

Above 4GB MMIO BIOS assignment is automatically enabled when selecting 2048MB aperture. To use this feature, please disable CSM Support.

## **DVMT Pre-Allocated**

Selects DVMT 5.0 Pre-Allocated (Fixed) Graphics Memory size used by the Internal Graphics Device.

## **DVMT Total Gfx Mem**

Selects DVMT5.0 Total Graphic Memory size used by the Internal Graphics Device.

## A.5.6 PCI Express Configuration

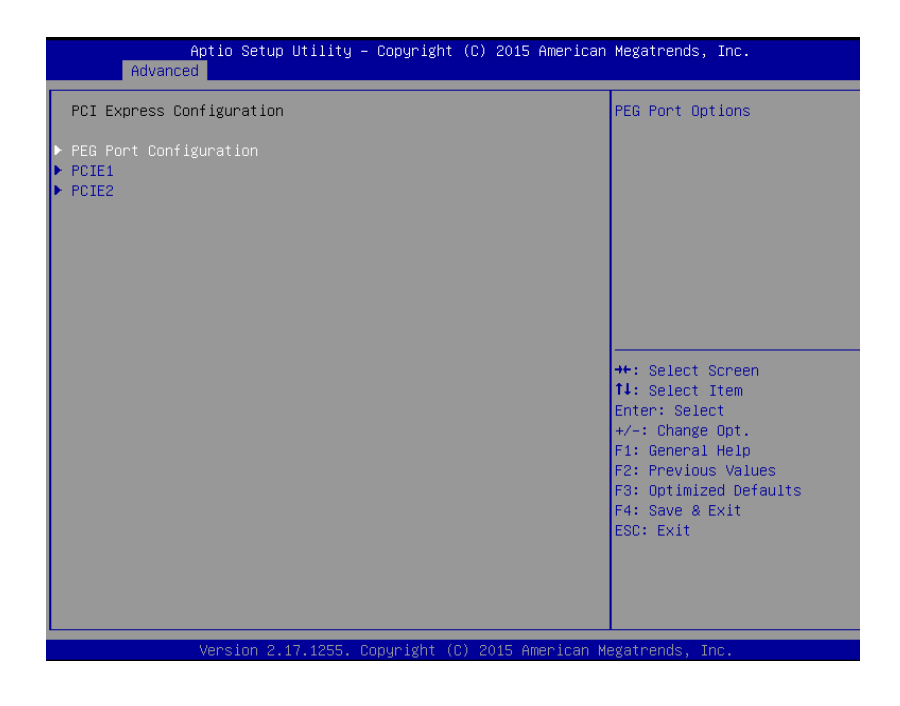

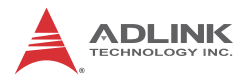

## **PEG Port Configuration**

#### **PEG Port Options**

| Aptio Setup Utility -<br>Advanced | Copyright (C) 2015 American  | Megatrends, Inc.                                                                                                    |
|-----------------------------------|------------------------------|----------------------------------------------------------------------------------------------------|
| PEG Port Configuration            |                              | Configure PEG1 Max Speed                                                                                                    |
| PEG1<br>Max Link Speed            | Not Present<br>[Auto]        |                                                                                                    |
| PEG2<br>Max Link Speed            | Not Present<br>[Auto]        |                                                                                                    |
| PEG3<br>Max Link Speed            | Not Present<br>[Auto]        |                                                                                                    |
|                                   |                              | <pre>++: Select Screen 14: Select Item Enter: Select +/-: Change Opt. F1: General Help F2: Previous Values F3: Optimized Defaults F4: Save &amp; Exit ESC: Exit</pre> |
| Version 2.17.1255. Co             | poyright (C) 2015 American M | egatrends. Inc.                                                                                                    |

#### Max Link Speed

Configure PEG1 Max Speed Option: Auto, Gen1, Gen2, Gen3

## Max Link Speed

Configure PEG2 Max Speed Option: Auto, Gen1, Gen2, Gen3

#### Max Link Speed

Configure PEG3 Max Speed Option: Auto, Gen1, Gen2, Gen3

| Aptio Setup Utility - (<br>Advanced        | Copyright (C) 2015 American | Megatrends, Inc.                                                                                                    |
|--------------------------------------------|-----------------------------|----------------------------------------------------------------------------------------------------|
| PCIE1                                      |                             | Select PCI Express port speed.                                                                                                    |
| PCIe Speed<br>Detect Non-Compliance Device | [Auto]<br>[Disabled]        | ++: Select Screen<br>11: Select Item<br>Enter: Select                                                                                  |
|                                            |                             | File : Select<br>+/-: Change Opt.<br>F1: General Help<br>F2: Previous Values<br>F3: Optimized Defaults<br>F4: Save & Exit<br>ESC: Exit |
| Version 2.17.1255. Co                      | pyright (C) 2015 American M | egatrends, Inc.                                                                                                    |

## PCIE1

#### PCIe Speed

Selects PCI Express port speed.

Options: Auto, Gen1, Gen2, Gen3

#### **Detect Non-Compliance Device**

Options: Disabled/Enabled

Detects Non-Compliance PCI Express Device. If enabled, increases POST time.

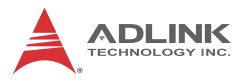

| Aptio Setup Utility -<br>Advanced                   | Copyright (C) 2015 American | Megatrends, Inc.                                                                                                    |
|-----------------------------------------------------|-----------------------------|----------------------------------------------------------------------------------------------------|
| PCIE2                                               |                             | Select PCI Express port speed.                                                                                                    |
| PCIE2<br>PCIE Speed<br>Detect Non-Compliance Device | [Auto]<br>[Disabled]        | ++: Select Screen<br>1: Select Item<br>Enter: Select<br>+/-: Change Opt.<br>F1: General Help<br>F2: Previous Values<br>F3: Optimized Defaults<br>F4: Save & Exit<br>ESC: Exit |
| Version 2.17.1255. Cc                               | pyright (C) 2015 American M | egatrends, Inc.                                                                                                    |

## PCIE2

#### PCIe Speed

Selects PCI Express port speed.

Options: Auto, Gen1, Gen2, Gen3

#### **Detect Non-Compliance Device**

Options: Disabled/Enabled

Detects Non-Compliance PCI Express Device. If enabled, increases POST time.

## A.5.7 USB Configuration

| USB Configuration       A         USB Precondition       [Disabled]         USB Precondition       [Disabled]         USB Port 1       [Enabled]         USB Port 2       [Enabled]         USB Port 3       [Enabled]         USB Port 4       [Enabled]         USB Port 5       [Enabled]         USB3 Port 6       [Enabled]         USB3 Port 7       [Enabled]         USB3 Port 8       [Enabled]         USB3 Port 1       [Enabled]         USB3 Port 3       [Enabled]         USB2 Port 1       [Enabled]         USB2 Port 3       [Enabled]         USB2 Port 4       [Enabled]         USB2 Port 5       [Enabled]         USB2 Port 6       [Enabled]         USB2 Port 7       [Enabled]         USB2 Port 7       [Enabled]         USB2 Port 8       [Enabled]         USB2 Port 9       [Enabled]         USB2 Port 10       [Enabled]         USB2 Port 11       [Enabled]         USB2 Port 12       [Enabled]                                                                                                    | A<br>Advanced   | ptio Setup Utility – Copyright (C) | 2015 American Megatrends, Inc.                    |
|----------------------------------------------------------------------------------------------------|-----------------|------------------------------------|---------------------------------------------------|
| USB Precondition [Disabled] controller and root ports<br>faster enumeration.<br>USB3 Port 1 [Enabled]<br>USB3 Port 2 [Enabled]<br>USB3 Port 3 [Enabled]<br>USB3 Port 4 [Enabled]<br>USB3 Port 5 [Enabled]<br>USB3 Port 6 [Enabled]<br>USB3 Port 7 [Enabled]<br>USB2 Port 1 [Enabled]<br>USB2 Port 2 [Enabled]<br>USB2 Port 3 [Enabled]<br>USB2 Port 3 [Enabled]<br>USB2 Port 4 [Enabled]<br>USB2 Port 5 [Enabled]<br>USB2 Port 5 [Enabled]<br>USB2 Port 6 [Enabled]<br>USB2 Port 7 [Enabled]<br>USB2 Port 6 [Enabled]<br>USB2 Port 7 [Enabled]<br>USB2 Port 6 [Enabled]<br>USB2 Port 7 [Enabled]<br>USB2 Port 7 [Enabled]<br>USB2 Port 7 [Enabled]<br>USB2 Port 7 [Enabled]<br>USB2 Port 1 [Enabled]<br>USB2 Port 1 [Enabled]<br>USB2 Port 1 [Enabled]<br>USB2 Port 1 [Enabled]<br>USB2 Port 10 [Enabled]<br>USB2 Port 11 [Enabled]<br>USB2 Port 12 [Enabled]<br>USB2 Port 12 [Enabled]<br>[Enabled]<br>USB2 Port 12 [Enabled]<br>[Enabled]<br>[Enabled | USB Configurati | on                                 | Precondition work on USB host                     |
| USB3 Port 1 [Enabled]<br>USB3 Port 2 [Enabled]<br>USB3 Port 3 [Enabled]<br>USB3 Port 4 [Enabled]<br>USB3 Port 5 [Enabled]<br>USB3 Port 5 [Enabled]<br>USB3 Port 7 [Enabled]<br>USB3 Port 8 [Enabled]<br>USB2 Port 1 [Enabled]<br>USB2 Port 2 [Enabled]<br>USB2 Port 3 [Enabled]<br>USB2 Port 4 [Enabled]<br>USB2 Port 4 [Enabled]<br>USB2 Port 5 [Enabled]<br>USB2 Port 6 [Enabled]<br>USB2 Port 7 [Enabled]<br>USB2 Port 7 [Enabled]<br>USB2 Port 7 [Enabled]<br>USB2 Port 7 [Enabled]<br>USB2 Port 7 [Enabled]<br>USB2 Port 7 [Enabled]<br>USB2 Port 9 [Enabled]<br>USB2 Port 10 [Enabled]<br>USB2 Port 11 [Enabled]<br>USB2 Port 10 [Enabled]<br>USB2 Port 12 [Enabled]<br>USB2 Port 12 [Enabled]<br>USB2                            | USB Preconditio |                                    | controller and root ports for faster enumeration. |
| USB3 Port 2[Enabled]USB3 Port 3[Enabled]USB3 Port 4[Enabled]USB3 Port 5[Enabled]USB3 Port 6[Enabled]USB3 Port 7[Enabled]USB3 Port 8[Enabled]USB2 Port 1[Enabled]USB2 Port 3[Enabled]USB2 Port 4[Enabled]USB2 Port 5[Enabled]USB2 Port 6[Enabled]USB2 Port 7[Enabled]USB2 Port 6[Enabled]USB2 Port 7[Enabled]USB2 Port 7[Enabled]USB2 Port 7[Enabled]USB2 Port 7[Enabled]USB2 Port 8[Enabled]USB2 Port 9[Enabled]USB2 Port 10[Enabled]USB2 Port 11[Enabled]USB2 Port 12[Enabled]                                                                                                    | USB3 Port 1     | [Enabled]                          |                                                   |
| USB3 Port 3 [Enabled]<br>USB3 Port 4 [Enabled]<br>USB3 Port 5 [Enabled]<br>USB3 Port 6 [Enabled]<br>USB3 Port 6 [Enabled]<br>USB3 Port 7 [Enabled]<br>USB2 Port 1 [Enabled]<br>USB2 Port 2 [Enabled]<br>USB2 Port 3 [Enabled]<br>USB2 Port 4 [Enabled]<br>USB2 Port 4 [Enabled]<br>USB2 Port 5 [Enabled]<br>USB2 Port 6 [Enabled]<br>USB2 Port 6 [Enabled]<br>USB2 Port 7 [Enabled]<br>USB2 Port 7 [Enabled]<br>USB2 Port 8 [Enabled]<br>USB2 Port 9 [Enabled]<br>USB2 Port 9 [Enabled]<br>USB2 Port 10 [Enabled]<br>USB2 Port 11 [Enabled]<br>USB2 Port 12 [Enabled]<br>USB2 Port 12 [Enabled]<br>[Enabled]<br>[Enabled]<br>[Enabled]<br>[Enabled]<br>[Enabled]<br>[Enabled]<br>[Enabled]<br>[Enabled]<br>[Enabled]<br>[Enabled]<br>[Enabled]                    | USB3 Port 2     | [Enabled]                          |                                                   |
| USB3 Port 4 [Enabled]<br>USB3 Port 5 [Enabled]<br>USB3 Port 6 [Enabled]<br>USB3 Port 6 [Enabled]<br>USB3 Port 7 [Enabled]<br>USB3 Port 8 [Enabled]<br>USB2 Port 1 [Enabled]<br>USB2 Port 2 [Enabled]<br>USB2 Port 3 [Enabled]<br>USB2 Port 3 [Enabled]<br>USB2 Port 4 [Enabled]<br>USB2 Port 4 [Enabled]<br>USB2 Port 5 [Enabled]<br>USB2 Port 6 [Enabled]<br>USB2 Port 7 [Enabled]<br>USB2 Port 7 [Enabled]<br>USB2 Port 8 [Enabled]<br>USB2 Port 9 [Enabled]<br>USB2 Port 10 [Enabled]<br>USB2 Port 11 [Enabled]<br>USB2 Port 12 [Enabled]<br>USB2 Port 12 [Enabled]<br>[Enabled]<br>[Enabled]<br>[Enabled]<br>[Enabled]<br>[Enabled]<br>[Enabled]<br>[Enabled]<br>[Enabled]<br>[Enabled]<br>[Enabled]<br>[Enabled]<br>[Enabled]<br>[Enabled]<br>[Enabled]<br>[Enabled]<br>[Enabled]<br>[Enabled]<br>[Enab          | USB3 Port 3     | [Enabled]                          |                                                   |
| USB3 Port 5 [Enabled]<br>USB3 Port 6 [Enabled]<br>USB3 Port 7 [Enabled]<br>USB3 Port 8 [Enabled]<br>USB2 Port 1 [Enabled]<br>USB2 Port 2 [Enabled]<br>USB2 Port 3 [Enabled]<br>USB2 Port 3 [Enabled]<br>USB2 Port 4 [Enabled]<br>USB2 Port 5 [Enabled]<br>USB2 Port 6 [Enabled]<br>USB2 Port 7 [Enabled]<br>USB2 Port 7 [Enabled]<br>USB2 Port 8 [Enabled]<br>USB2 Port 9 [Enabled]<br>USB2 Port 10 [Enabled]<br>USB2 Port 11 [Enabled]<br>USB2 Port 12 [Enabled]<br>USB2 Port 12 [Enabled]<br>[Enabled]<br>[Enabled]   | USB3 Port 4     | [Enabled]                          |                                                   |
| USB3 Port 6 [Enabled]<br>USB3 Port 7 [Enabled]<br>USB3 Port 8 [Enabled]<br>USB2 Port 1 [Enabled]<br>USB2 Port 1 [Enabled]<br>USB2 Port 2 [Enabled]<br>USB2 Port 3 [Enabled]<br>USB2 Port 3 [Enabled]<br>USB2 Port 4 [Enabled]<br>USB2 Port 4 [Enabled]<br>USB2 Port 5 [Enabled]<br>USB2 Port 6 [Enabled]<br>USB2 Port 7 [Enabled]<br>USB2 Port 7 [Enabled]<br>USB2 Port 8 [Enabled]<br>USB2 Port 9 [Enabled]<br>USB2 Port 10 [Enabled]<br>USB2 Port 11 [Enabled]<br>USB2 Port 12 [Enabled]<br>USB2 Port 12 [Enabled]                                                                                                    | USB3 Port 5     | [Enabled]                          |                                                   |
| USB3 Port 7 [Enabled]<br>USB3 Port 8 [Enabled]<br>USB2 Port 1 [Enabled]<br>USB2 Port 2 [Enabled]<br>USB2 Port 2 [Enabled]<br>USB2 Port 3 [Enabled]<br>USB2 Port 4 [Enabled]<br>USB2 Port 4 [Enabled]<br>USB2 Port 5 [Enabled]<br>USB2 Port 6 [Enabled]<br>USB2 Port 6 [Enabled]<br>USB2 Port 7 [Enabled]<br>USB2 Port 8 [Enabled]<br>USB2 Port 8 [Enabled]<br>USB2 Port 9 [Enabled]<br>USB2 Port 10 [Enabled]<br>USB2 Port 11 [Enabled]<br>USB2 Port 12 [Enabled]<br>USB2 Port 12 [Enabled]                                                                                                    | USB3 Port 6     | [Enabled]                          |                                                   |
| USB3 Port 8 [Enabled]<br>USB2 Port 1 [Enabled]<br>USB2 Port 2 [Enabled]<br>USB2 Port 3 [Enabled]<br>USB2 Port 3 [Enabled]<br>USB2 Port 4 [Enabled]<br>USB2 Port 4 [Enabled]<br>USB2 Port 5 [Enabled]<br>USB2 Port 6 [Enabled]<br>USB2 Port 6 [Enabled]<br>USB2 Port 7 [Enabled]<br>USB2 Port 8 [Enabled]<br>USB2 Port 9 [Enabled]<br>USB2 Port 10 [Enabled]<br>USB2 Port 10 [Enabled]<br>USB2 Port 12 [Enabled]<br>USB2 Port 12 [Enabled]                                                                                                    | USB3 Port 7     | [Enabled]                          |                                                   |
| USB2 Port 1 [Enabled] ++: Select Screen<br>USB2 Port 2 [Enabled] 11: Select Item<br>USB2 Port 3 [Enabled] Enter: Select<br>USB2 Port 4 [Enabled] +/-: Change Opt.<br>USB2 Port 5 [Enabled] F1: General Help<br>USB2 Port 6 [Enabled] F2: Previous Values<br>USB2 Port 7 [Enabled] F3: Optimized Defaults<br>USB2 Port 8 [Enabled] F4: Save & Exit<br>USB2 Port 9 [Enabled]<br>USB2 Port 10 [Enabled]<br>USB2 Port 11 [Enabled]<br>USB2 Port 12 [Enabled] F3: Optimized Defaults                                                                                                    | USB3 Port 8     | [Enabled]                          |                                                   |
| USB2 Port 1 [Enabled] ++: Select Screen<br>USB2 Port 2 [Enabled] 11: Select Item<br>USB2 Port 3 [Enabled] Enter: Select<br>USB2 Port 4 [Enabled] +/-: Change Opt.<br>USB2 Port 5 [Enabled] F1: General Help<br>USB2 Port 6 [Enabled] F2: Previous Values<br>USB2 Port 7 [Enabled] F3: Optimized Defaults<br>USB2 Port 8 [Enabled] F4: Save & Exit<br>USB2 Port 9 [Enabled]<br>USB2 Port 10 [Enabled]<br>USB2 Port 11 [Enabled]<br>USB2 Port 12 [Enabled] F4: Save Scritter<br>USB2 Port 12 [Enabled] F4: Save Scritter<br>USB2 Port 14 [Enabled] F4: Save Scritter<br>USB2 Port 14 [Enabled] F4: Save Scritter<br>USB2 Port 14 [Enabled                                               |                 |                                    |                                                   |
| USB2 Port 2[Enabled]11: Select ItemUSB2 Port 3[Enabled]Enter: SelectUSB2 Port 4[Enabled]+/-: Change Opt.USB2 Port 5[Enabled]F1: General HelpUSB2 Port 6[Enabled]F2: Previous ValuesUSB2 Port 7[Enabled]F3: Optimized DefaultsUSB2 Port 8[Enabled]F3: Save & ExitUSB2 Port 9[Enabled]ESC: ExitUSB2 Port 10[Enabled]USB2 Port 11USB2 Port 12[Enabled]F3: Save & Exit                                                                                                    | USB2 Port 1     | [Enabled]                          | ++: Select Screen                                 |
| USB2 Port 3[Enabled]Enter: SelectUSB2 Port 4[Enabled]+/-: Change Opt.USB2 Port 5[Enabled]F1: General HelpUSB2 Port 6[Enabled]F2: Previous ValuesUSB2 Port 7[Enabled]F3: Optimized DefaultsUSB2 Port 8[Enabled]F4: Save & ExitUSB2 Port 9[Enabled]ESC: ExitUSB2 Port 10[Enabled]USB2 Port 11USB2 Port 12[Enabled]F3: Optimized Defaults                                                                                                    | USB2 Port 2     | [Enabled]                          | ↓ Select Item                                     |
| USB2 Port 4 [Enabled] +/-: Change Opt.<br>USB2 Port 5 [Enabled] F1: General Help<br>USB2 Port 6 [Enabled] F2: Previous Values<br>USB2 Port 7 [Enabled] F3: Optimized Defaults<br>USB2 Port 8 [Enabled] F4: Save & Exit<br>USB2 Port 9 [Enabled]<br>USB2 Port 10 [Enabled]<br>USB2 Port 11 [Enabled]<br>USB2 Port 12 [Enabled] F3: Optimized Defaults<br>USB2 Port 10 [Enabled]<br>USB2 Port 11 [Enabled]                                                                                                    | USB2 Port 3     | [Enabled]                          | Enter: Select                                     |
| USB2 Port 5 [Enabled] F1: General Help<br>USB2 Port 6 [Enabled] F2: Previous Values<br>USB2 Port 7 [Enabled] F3: Optimized Defaults<br>USB2 Port 8 [Enabled] F4: Save & Exit<br>USB2 Port 9 [Enabled]<br>USB2 Port 10 [Enabled]<br>USB2 Port 11 [Enabled]<br>USB2 Port 12 [Enabled] •                                                                                                    | USB2 Port 4     | [Enabled]                          | +/-: Change Opt.                                  |
| USB2 Port 6[Enabled]F2: Previous ValuesUSB2 Port 7[Enabled]F3: Optimized DefaultsUSB2 Port 8[Enabled]F4: Save & ExitUSB2 Port 9[Enabled]ESC: ExitUSB2 Port 10[Enabled]USB2 Port 11USB2 Port 12[Enabled]T                                                                                                    | USB2 Port 5     | [Enabled]                          | F1: General Help                                  |
| USB2 Port 7 [Enabled] F3: Optimized Defaults<br>USB2 Port 8 [Enabled] F3: Average 2 Exit<br>USB2 Port 9 [Enabled]<br>USB2 Port 10 [Enabled]<br>USB2 Port 11 [Enabled]<br>USB2 Port 12 [Enabled] •                                                                                                    | USB2 Port 6     | [Enabled]                          | F2: Previous Values                               |
| USB2 Port 8 [Enabled] F4: Save & Exit<br>USB2 Port 9 [Enabled] ESC: Exit<br>USB2 Port 10 [Enabled]<br>USB2 Port 11 [Enabled]<br>USB2 Port 12 [Enabled] •                                                                                                    | USB2 Port 7     | [Enabled]                          | F3: Optimized Defaults                            |
| USB2 Port 9 [Enabled]<br>USB2 Port 10 [Enabled]<br>USB2 Port 11 [Enabled]<br>USB2 Port 12 [Enabled]                                                                                                    | USB2 Port 8     | [Enabled]                          | F4: Save & Exit                                   |
| USB2 Port 10 [Enabled]<br>USB2 Port 11 [Enabled]<br>USB2 Port 12 [Enabled]                                                                                                    | USB2 Port 9     | [Enabled]                          | ESC: Exit                                         |
| USB2 Port 11 [Enabled]<br>USB2 Port 12 [Enabled] •                                                                                                    | USB2 Port 10    | [Enabled]                          |                                                   |
| USB2 Port 12 [Enabled]                                                                                                    | USB2 Port 11    | [Enabled]                          |                                                   |
|                                                                                                    | USB2 Port 12    | [Enabled]                          | •                                                 |
|                                                                                                    |                 |                                    |                                                   |
| Version 2 17 1255 Conunight (C) 2015 American Megateende Inc                                                                                                    |                 | Version 2 17 1255 Convright (C) 2  | 015 American Megatrends Inc                       |

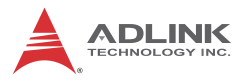

| Aptio Setup Utility –<br>Advanced                                                                                                    | Copyright (C) 2015 American                                                                                                    | Megatrends, Inc.                                                                                                    |
|----------------------------------------------------------------------------------------------------|----------------------------------------------------------------------------------------------------|----------------------------------------------------------------------------------------------------|
| USB2 Port 4<br>USB2 Port 5<br>USB2 Port 6<br>USB2 Port 7<br>USB2 Port 8<br>USB2 Port 9<br>USB2 Port 10<br>USB2 Port 11<br>USB2 Port 12<br>USB2 Port 13<br>USB2 Port 14                                                                              | [Enabled]<br>[Enabled]<br>[Enabled]<br>[Enabled]<br>[Enabled]<br>[Enabled]<br>[Enabled]<br>[Enabled]<br>[Enabled]<br>[Enabled]<br>[Enabled] | Mass storage device emulation<br>type. 'AUTO' enumerates<br>devices according to their<br>media format. Optical drives<br>are emulated as 'CDDM',<br>drives with no media mil be<br>emulated according to a drive<br>type. |
| Legacy USB Support<br>XHCI Hand-off<br>USB Mass Storage Driver Support<br>Port 60/64 Emulation<br>USB handware delays and time-outs:<br>USB transfer time-out<br>Device reset time-out<br>Device power-up delay<br>Mass Storage Devices:<br>MXT-USB | [Enabled]<br>[Disabled]<br>[Enabled]<br>[Disabled]<br>[20 sec]<br>[20 sec]<br>[Auto]                                                        | ++: Select Screen<br>14: Select Item<br>Enter: Select<br>+/-: Change Opt.<br>F1: General Help<br>F2: Previous Values<br>F3: Optimized Defaults<br>F4: Save & Exit<br>ESC: Exit                                             |
| Version 2.17.1255. C                                                                                                    | opyright (C) 2015 American M                                                                                                    | egatrends, Inc.                                                                                                    |

#### **USB** Precondition

Precondition work on USB host controller and root ports for faster enumeration.

#### USB3 Port 1 – USB3 Port 8

Enables/disables USB port.

#### USB2 Port 1 – USB2 Port 14

Enables/disables USB port.

#### Legacy USB Support

Enables Legacy USB support.

AUTO option disables legacy support if no USB devices are connected.

DISABLE option will keep USB devices available only for EFI applications.

#### **XHCI Hand-off**

This is a workaround for OSes without XHCI hand-off support. The XHCI ownership change should be claimed by the XHCI driver.

#### **USB Mass Storage Driver Support**

Enables/disables USB Mass Storage Driver Support.

#### Port 60/64 Emulation

Enables I/O port 60h/64h emulation support. This should be enabled for complete USB keyboard legacy support for non-USB aware OSes.

#### USB transfer time-out

The time-out value for Control, Bulk, and Interrupt transfers.

Options: 1 sec, 5 sec, 10 sec, 20 sec

#### **Device reset time-out**

USB mass storage device Start Unit command time-out.

Options: 10 sec, 20 sec, 30 sec, 40 sec

#### Device power-up delay

Maximum time the device will take before it properly reports itself to the Host Controller.

'Auto' uses default value: for a Root port it is 100 ms, for a Hub port the delay is taken from Hub descriptor.

'Manual' for delay range by  $1-40\ \text{seconds}$  in one second increments.

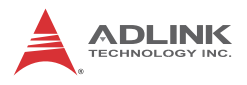

## A.5.8 USB Configuration

| Aptio Setup Utility<br>Advanced                                                     | – Copyright (C) 2012 Americ                         | can Megatrends, Inc.                                                                                                    |
|-------------------------------------------------------------------------------------|-----------------------------------------------------|----------------------------------------------------------------------------------------------------|
| USB Controller<br>Intel USB3.0 Mode<br>Legacy USB Support<br>Legacy USB 3.0 Support | [Enabled]<br>[Smart Auto]<br>[Enabled]<br>[Enabled] | Enable or disable all the USB<br>ports.                                                                                                    |
|                                                                                     |                                                     | <ul> <li>↔: Select Screen</li> <li>↑↓: Select Item</li> <li>Enter: Select</li> <li>+/-: Charge Option</li> <li>F1: General Help</li> <li>F7: Discard Changes</li> <li>F9: Load UEFI Defaults</li> <li>F10: Save and Exit</li> <li>ESC: Exit</li> </ul> |

## **USB** Controller

Enables/disables the USB controller.

#### Intel USB 3.0 Mode

Enables/disables Intel USB 3.0 mode.

#### Legacy USB Support

Selects legacy support for USB devices, from default Enabled, supporting legacy USB, Auto, supporting legacy USB when devices are connected, and Disabled (if USB compatibility issues occur, it is recommended to select Disabled to enter OS), and UEFI Setup Only, in which USB devices are allowed only under UEFI setup and Windows/Linux OS.

## Legacy USB 3.0 Support

Enables/disables legacy support for USB 3.0 devices, with default Enabled.

## A.5.9 HD Audio Configuration

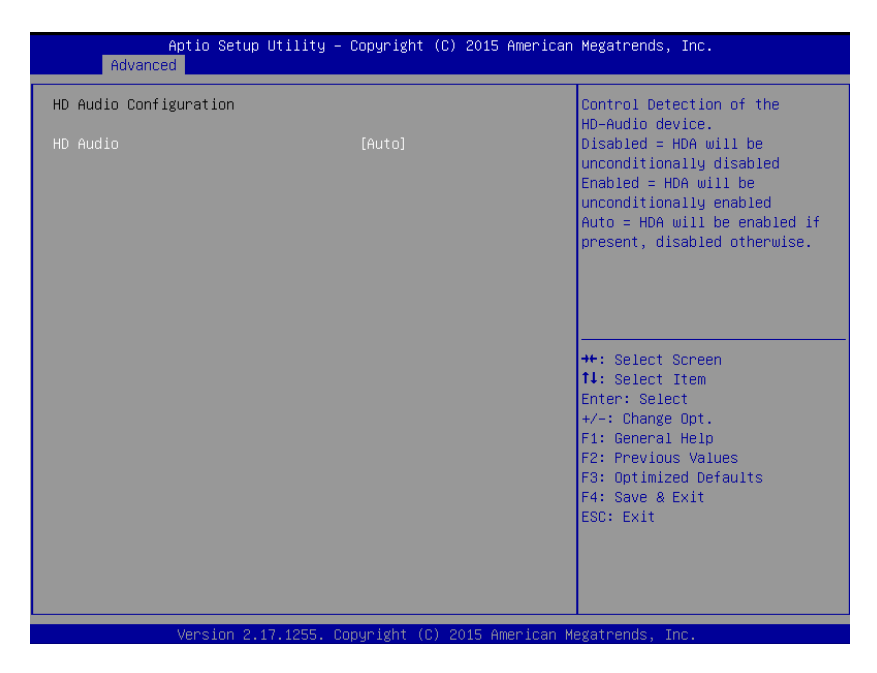

## **HD** Audio

Control Detection of the HD-Audio device.

Disabled = HDA will be unconditionally disabled

Enabled = HDA will be unconditionally enabled

Auto = HDA will be enabled if present, disabled otherwise.

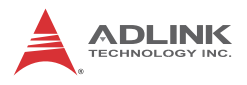

## A.5.10 SATA Configuration

| Aptio Setup Utility -<br>Main Advanced H/W Monitor Boot                                          | Copyright (C) 2012 American<br>Security Exit          | Megatrends, Inc.                                                                                                    |
|--------------------------------------------------------------------------------------------------|-------------------------------------------------------|----------------------------------------------------------------------------------------------------|
| Hardware Health Event Monitoring                                                                 |                                                       | Quiet Fan Function Control                                                                                                    |
| CPU Temperature<br>M/B Temperature                                                               | : 66 °C<br>: 34 °C                                    |                                                                                                    |
| CPU_FAN1 Speed<br>CPU_FAN2 Speed<br>CHA_FAN1 Speed<br>CHA_FAN2 Speed                             | : 2163 RPM<br>: N/A<br>: N/A<br>: N/A                 |                                                                                                    |
| Vcore<br>+ 3.30V<br>+ 5.00V<br>+ 12.00V                                                          | : +1.776 V<br>: +3.392 V<br>: +5.088 V<br>: +11.932 V | ↔: Select Screen<br>14: Select Item                                                                                                    |
| CPU_FAN1 & 2 Setting<br>CHA_FAN1 & 2 Setting<br>Over Temperature Protection<br>Case Open Feature | [Full On]<br>[Full On]<br>[Disabled]<br>[Disabled]    | Enter: Select<br>+/-: Change Option<br>F1: General Help<br>F7: Discard Changes<br>F9: Load UEFI Defaults<br>F10: Save and Exit<br>ESC: Exit |
| Version 2.15.1234. Co                                                                            | opyright (C) 2012 American Mo                         | egatrends, Inc.                                                                                                    |

## **SATA Configuration**

SATA Controller(s)

Enables/disables SATA Device.

#### **SATA Mode Selection**

Determines how SATA controller(s) operate.

Options: AHCI, RAID

Aggressive LPM Support

Enable PCH to aggressively enter link power state.

#### SATA Controller Speed

Indicates the maximum speed the SATA controller can support.

Options: Default, Gen1, Gen2, Gen3

Port 1 – Port 6

Enables or Disables SATA Port

## A.5.11 Onboard Device Configuration

| Aptio Setup Utility –<br>Advanced                                             | Copyright (C) 2015 Americ                            | an Megatrends, Inc.                                                                   |
|-------------------------------------------------------------------------------|------------------------------------------------------|---------------------------------------------------------------------------------------|
| Onboard devices configuration                                                 |                                                      | Enable or Disable Serial Port                                                         |
| Serial Port 1 Configuration<br>Serial Port<br>COM1 Control<br>Device Settings | [Enabled]<br><mark>[RS232]</mark><br>IO=3F8h; IRQ=4; |                                                                                       |
| Serial Port 2 Configuration<br>Serial Port<br>COM2 Control<br>Device Settings | [Enabled]<br>[RS232]<br>IO=2F8h; IRQ=3;              |                                                                                       |
| Serial Port 3 Configuration<br>Serial Port<br>Device Settings                 | <pre>[Enabled] IO=3E8h; IRQ=5;</pre>                 |                                                                                       |
| Serial Port 4 Configuration<br>Serial Port<br>Device Settings                 | [Enabled]<br>IO=2E8h; IRQ=7;                         | +/-: Change Opt.<br>F1: General Help<br>F2: Previous Values<br>F3: Optimized Defaults |
| Serial Port 5 Configuration<br>Serial Port<br>Device Settings                 | [Enabled]<br>IO=2F0h; IRQ=6;                         | F4: Save & Exit<br>ESC: Exit                                                          |
| Serial Port 6 Configuration                                                   |                                                      |                                                                                       |
| Version 2.17.1255. Co                                                         | opyright (C) 2015 American                           | Megatrends, Inc.                                                                      |

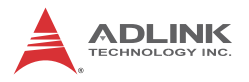

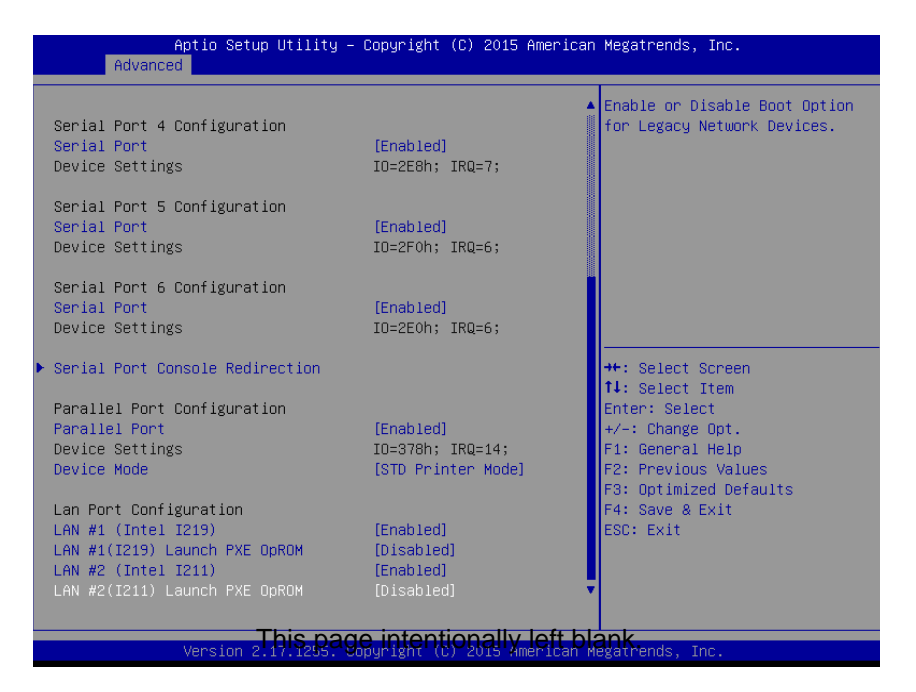

## Serial Port 1

Enables or Disables Serial Port (COM)

#### **COM1** Control

Selects COM1 mode. RS232, RS422 or RS485

#### Serial Port 2

Enables or Disables Serial Port (COM)

#### COM2 Control

Selects COM2 mode. RS232, RS422 or RS485

#### Serial Port 3 - 6

Enables or Disables Serial Port (COM)

#### **Serial Port Console Redirection**

COM1 – COM6 and COM (PCI Bus0, Dev22, Func3) Console Redirection Enables or Disables

## Legacy Console Redirection

Selects a COM Port to display redirection of Legacy OS and Legacy OPROM messages

Options: COM1 – COM6 and COM (PCI Bus0, Dev22, Func3)

#### **Parallel Port**

Enables or Disables Parallel Port (LPT/LPTE)

#### **Device Mode**

Change the Printer Port mode.

Option: STD Printer Mode, SPP Mode, EPP-1.9 and SPP Mode, EPP-1.7 and SPP Mode, ECP Mode, ECP and EPP 1.9 Mode, ECP and EPP 1.7 Mode

## LAN #1 (Intel I219)

Enables/disables

## LAN #1 (I219) Launch PXE OpROM

Enables/disables Boot Option for Legacy Network Devices.

## LAN #2 (Intel I211)

Enables/disables

## LAN #1 (I211) Launch PXE OpROM

Enables/disables Boot Option for Legacy Network Devices.

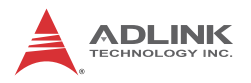

## A.5.12 Advance Power Management

| Aptio Setup Utili<br>Advanced                                                                                                    | ty – Copyright (C) 2015 Ame                                                                                 | erican Megatrends, Inc.                                                                                                    |
|----------------------------------------------------------------------------------------------------|----------------------------------------------------------------------------------------------------|----------------------------------------------------------------------------------------------------|
| Advanced Power Management<br>Power Supply Unit<br>State After G3<br>RTC Wake system from S5<br>PCIE Slot Wake<br>Onboard LAN i219 Wake<br>PCI/SIO Wake<br>PS/2 Device Wake<br>BIOS POST Watchdog | [ATX Mode]<br>[Last State]<br>[Disabled]<br>[Enabled]<br>[Enabled]<br>[Enabled]<br>[Disabled]<br>[Disabled] | ATX: OS will turn off system<br>power when shutdown. NOTE: AT<br>mode will not support S3 & S4.                                                                       |
|                                                                                                    |                                                                                                    | <pre>++: Select Screen 14: Select Item Enter: Select +/-: Change Opt. F1: General Help F2: Previous Values F3: Optimized Defaults F4: Save &amp; Exit ESC: Exit</pre> |
| Version 2.17.125                                                                                                    | 5. Copyright (C) 2015 Ameri                                                                                 | ican Megatrends, Inc.                                                                                                    |

#### **Power Supply Unit**

ATX: OS turns off system power when shut down. NOTE: AT mode will not support S3 & S4.

#### State After G3

Specify what state to go to when power is re-applied after a power failure (G3 state).

Options: Power On, Power Off, Last State

#### **RTC Wake system from S5**

Enables/disables System wake on alarm event.

Selects FixedTime, system will wake on the hr::min::sec specified.

Selects DynamicTime , System will wake on the current time + Increase minute(s)

## **PCIe Slot Wake**

Enables/disables PCI Express Slot wake capability Onboard LAN i219 Wake Enables/disables onboard LAN wake capability

## PCI/SIO Wake

Enables/disables PCI/SIO wake capability

#### **PS/2** Device Wake

Enables/disables PS/2 device wake from S5

## **BIOS POST Watchdog**

Set watchdog timer for BIOS POST process. Options: Disabled, Second Mode, Minute Mode

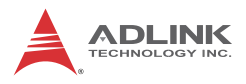

## A.5.13 AMT Configuration

| Aptio Se<br>Advanced             | tup Utility – Copyright (C) 2015 American | Megatrends, Inc.                                                                                                    |
|----------------------------------|-------------------------------------------|----------------------------------------------------------------------------------------------------|
| Intel AMT<br>BIOS Hotkey Pressed | [Enabled]<br>[Disabled]                   | Enable/Disable Intel (R)<br>Active Management Technology<br>BIOS Extension.<br>Note : iAMT H/W is always<br>enabled.<br>This option just controls the<br>BIOS extension execution.<br>If enabled, this requires<br>additional firmware in the SPI<br>device |
|                                  |                                           | <pre>++: Select Screen 14: Select Item Enter: Select +/-: Change Opt. F1: General Help F2: Previous Values F3: Optimized Defaults F4: Save &amp; Exit ESC: Exit</pre>                                                                                       |
| Version                          | 2.17.1255. Copyright (C) 2015 American M  | egatrends, Inc.                                                                                                    |

#### Intel AMT

Enables/disables Intel® Active Management Technology BIOS Extension.

Note: iAMT H/W is always enabled. This option just controls the BIOS extension execution. If enabled, this requires additional firmware in the SPI device

#### **BIOS Hotkey Pressed**

OEMFLag Bit 1: Enables/disables BIOS hotkey press.

| Aptio Se<br>Advanced   | tup Utility – Copyright (C) | 2015 American Megatrends, Inc.                                                                                                    |
|------------------------|-----------------------------|----------------------------------------------------------------------------------------------------|
| Intel Bios Guard Suppo | ∩t [Disabled]               | Enable/Disable Intel Bios<br>Guard Support                                                                                                    |
|                        |                             | ++: Select Screen<br>14: Select Item<br>Enter: Select<br>+/-: Change Opt.<br>F1: General Help<br>F2: Previous Values<br>F3: Optimized Defaults<br>F4: Save & Exit<br>ESC: Exit |
| Version                | 2.17.1255. Copyright (C) 20 | 015 American Megatrends, Inc.                                                                                                    |

## A.5.14 Intel<sup>®</sup> BIOS Guard Technology

#### **Intel Bios Guard Support**

Enables/disables Intel BIOS Guard Support. Disable before flashing BIOS.

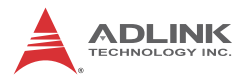

## A.5.15 Network Stack Configuration

| Aptio Setup<br>Advanced | o Utility – Copyright (C) 2015 Americ | can Megatrends, Inc.                                                                                                    |
|-------------------------|---------------------------------------|----------------------------------------------------------------------------------------------------|
| Network Stack           | [Disabled]                            | Enable/Disable UEFI Network<br>Stack                                                                                                    |
|                         |                                       | ++: Select Screen<br>14: Select Item<br>Enter: Select<br>+/-: Change Opt.<br>F1: General Help<br>F2: Previous Values<br>F3: Optimized Defaults<br>F4: Save & Exit<br>ESC: Exit |
| Version 2.              | .17.1255. Copyright (C) 2015 American | n Megatrends, Inc.                                                                                                    |

## **Network Stack**

Enables/disables UEFI Network Stack

## A.5.16 CSM Configuration

| Aptio Setup Utility -<br>Advanced                               | - Copyright (C) 2015 Americar                                     | n Megatrends, Inc.                                                                                                    |
|-----------------------------------------------------------------|-------------------------------------------------------------------|----------------------------------------------------------------------------------------------------|
| Compatibility Support Module Configuration                      |                                                                   | Enable/Disable CSM Support.                                                                                                    |
| CSM Support                                                     |                                                                   |                                                                                                    |
| CSM16 Module Version                                            | 07.79                                                             |                                                                                                    |
| GateA20 Active<br>Option ROM Messages<br>INT19 Trap Response    | [Upon Request]<br>[Force BIOS]<br>[Immediate]                     |                                                                                                    |
| Boot option filter                                              | [UEFI and Legacy]                                                 |                                                                                                    |
| Option ROM execution                                            |                                                                   | ++: Select Screen                                                                                                    |
| Network<br>Storage<br>Video<br>Other PCI devices                | [Do not launch]<br>[Do not launch]<br>[Legacy]<br>[Do not launch] | <pre>f1: Select Item<br/>Enter: Select<br/>+/-: Change Opt.<br/>f1: General Help<br/>F2: Previous Values<br/>F3: Optimized Defaults<br/>F4: Save &amp; Exit<br/>ESC: Exit</pre> |
| Version 2.17.1255. Copyright (C) 2015 American Megatrends, Inc. |                                                                   |                                                                                                    |

## **CSM Support**

Enables/disables CSM Support.

#### GateA20 Active

UPON REQUEST - GA20 can be disabled using BIOS services.

ALWAYS - do not allow disabling GA20; this option is useful when any RT code is executed above 1MB.

#### **Option ROM Messages**

Set display mode for Option ROM Options: Force BIOS, Keep Current

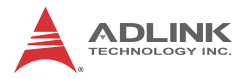

#### **INT19 Trap Response**

BIOS reaction on INT19 trapping by Option ROM: IMMEDIATE - execute the trap right away; POSTPONED - execute the trap during legacy boot.

#### **Boot option filter**

This option controls Legacy/UEFI ROMs priority

#### Network

Controls the execution of UEFI and Legacy PXE OpROM

#### Storage

Controls the execution of UEFI and Legacy Storage OpROM

#### Video

Controls the execution of UEFI and Legacy Video OpROM

#### **Other PCI devices**

Determines OpROM execution policy for devices other than Network, Storage, or Video
## A.5.17 NCT6106D HW Monitor

| Aptio Setup Utili<br>Advanced                                                                                                    | ty – Copyright (C) 2015 Am                                                                                             | merican Megatrends, Inc.                                                                                                    |
|----------------------------------------------------------------------------------------------------|----------------------------------------------------------------------------------------------------|----------------------------------------------------------------------------------------------------|
| Pc Health Status                                                                                                    |                                                                                                    | CPU Fan Control Mode Select                                                                                                    |
| CPU Temperature<br>System Temperature1<br>System Temperature2<br>CPU Fan Speed<br>System Fan1 Speed<br>System Fan2 Speed<br>VCORE<br>+12V voltage<br>+5V voltage<br>+3.3V voltage | : +34 %<br>: +27 %<br>: 428 %<br>: 1032 RPM<br>: N/A<br>: N/A<br>: +0.960 V<br>: +11.904 V<br>: +4.979 V<br>: +3.296 V |                                                                                                    |
| CPU Fan Control Mode<br>Ti<br>Ti Duty<br>T2<br>Duty<br>T3<br>T3 Duty<br>T4<br>T4 Duty<br>Critical<br>System Fani Control Mode<br>T1                                               | [SMART FAN IV]<br>10<br>16<br>50<br>80<br>60<br>90<br>70<br>240<br>80<br>[SMART FAN IV]<br>10                          | ++: Select Screen<br>11: Select Item<br>Enter: Select<br>+/-: Change Opt.<br>F1: General Help<br>F2: Previous Values<br>F3: Optimized Defaults<br>F4: Save & Exit<br>ESC: Exit |
| Version 2.17.125                                                                                                    | 5. Copyright (C) 2015 Amer                                                                                             | rican Megatrends, Inc.                                                                                                    |

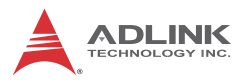

| Aptio Setup<br>Advanced                                                                                                    | Jtility – Copyright (C) 2015 Ame                                                                            | rican Megatrends, Inc.                                                                                                    |
|----------------------------------------------------------------------------------------------------|----------------------------------------------------------------------------------------------------|----------------------------------------------------------------------------------------------------|
| T3<br>T3 Duty<br>T4<br>T4 Duty<br>Critical<br>System Fani Control Mode<br>T1<br>T1 Duty<br>T2<br>T2 Duty                                                     | 60<br>90<br>70<br>240<br>80<br>[SMART FAN IV]<br>10<br>16<br>50<br>80                                       | ▲ Critical Temperature                                                                                                    |
| T3<br>T3 Duty<br>T4<br>T4 Duty<br>Critical<br>System Fan2 Control Mode<br>T1<br>T1 Duty<br>T2<br>T2 Duty<br>T3<br>T3 Duty<br>T4<br>T4<br>T4 Duty<br>Critical | 60<br>90<br>70<br>240<br>80<br>[SMART FAN IV]<br>10<br>16<br>50<br>80<br>60<br>90<br>70<br>240<br><b>80</b> | ++: Select Screen<br>14: Select Item<br>Enter: Select<br>+/-: Change Opt.<br>F1: General Help<br>F2: Previous Values<br>F3: Optimized Defaults<br>F4: Save & Exit<br>ESC: Exit |

## **CPU Fan Control Mode**

CPU Fan Control Mode Select

Options: Manual Mode, SMART FAN IV

**T1** 

T1 (Temperature 1), Range: 1-100

#### T1 Duty

Set T1 related DC/PWM value, Range: 0-255

### Т2

T2 (Temperature 2), Range: 1-100

#### T2 Duty

Set T2 related DC/PWM value, Range: 0-255

### Т3

T3 (Temperature 3), Range: 1-100

## T3 Duty

Set T3 related DC/PWM value, Range: 0-255

## Т4

T4 (Temperature 4), Range: 1-100

## T4 Duty

Set T4 related DC/PWM value, Range: 0-255

Critical

**Critical Temperature** 

## System Fan1 Control Mode

System Fan1 Control Mode Select Options: Manual Mode, SMART FAN IV **T1** T1 (Temperature 1), Range: 1-100 T1 Duty Set T1 related DC/PWM value, Range: 0-255 **T2** T2 (Temperature 2), Range: 1-100 T2 Duty Set T2 related DC/PWM value, Range: 0-255 Т3 T3 (Temperature 3), Range: 1-100 T3 Duty Set T3 related DC/PWM value, Range: 0-255 Τ4 T4 (Temperature 4), Range: 1-100

## T4 Duty

Set T4 related DC/PWM value, Range: 0-255

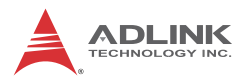

#### Critical

Critical Temperature

## System Fan2 Control Mode

System Fan2 Control Mode Select Options: Manual Mode, SMART FAN IV **T1** T1 (Temperature 1), Range: 1-100 T1 Duty Set T1 related DC/PWM value, Range: 0-255 **T2** T2 (Temperature 2), Range: 1-100 T2 Duty Set T2 related DC/PWM value, Range: 0-255 Т3 T3 (Temperature 3), Range: 1-100 T3 Duty Set T3 related DC/PWM value, Range: 0-255 Τ4 T4 (Temperature 4), Range: 1-100 T4 Duty Set T4 related DC/PWM value, Range: 0-255 Critical

## Critical

Critical Temperature

#### Aptio Setup Utility - Copyright (C) 2015 American Megatrends, Inc. Advanced Enable or Disable the High Miscellaneous Configuration Precision Event Timer. Port 80h Redirection [LPC\_Bus] SMART Self Test [Disabled] Pcie Pll SSC [Auto] ++: Select Screen ↑↓: Select Item Enter: Select +/-: Change Opt. F1: General Help F2: Previous Values F3: Optimized Defaults F4: Save & Exit ESC: Exit Version 2.17.1255. Copyright (C) 2015 American Megatrends, Inc

## A.5.18 Miscellaneous Configuration

## **High Precision Timer**

Enables/disables the High Precision Event Timer.

## **Port 80h Redirection**

Control where the Port 80h cycles are sent. Options: LPC Bus, PCIE Bus

## SMART Self Test

Run SMART Self Test on all HDDs during POST.

## Pcie PII SSC

Pcie PII SSC percentage.

AUTO - Keep hw default, no BIOS override.

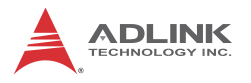

Range is 0.0% - 2.0%.

## A.6 Security

## A.6.1 Administrator Password

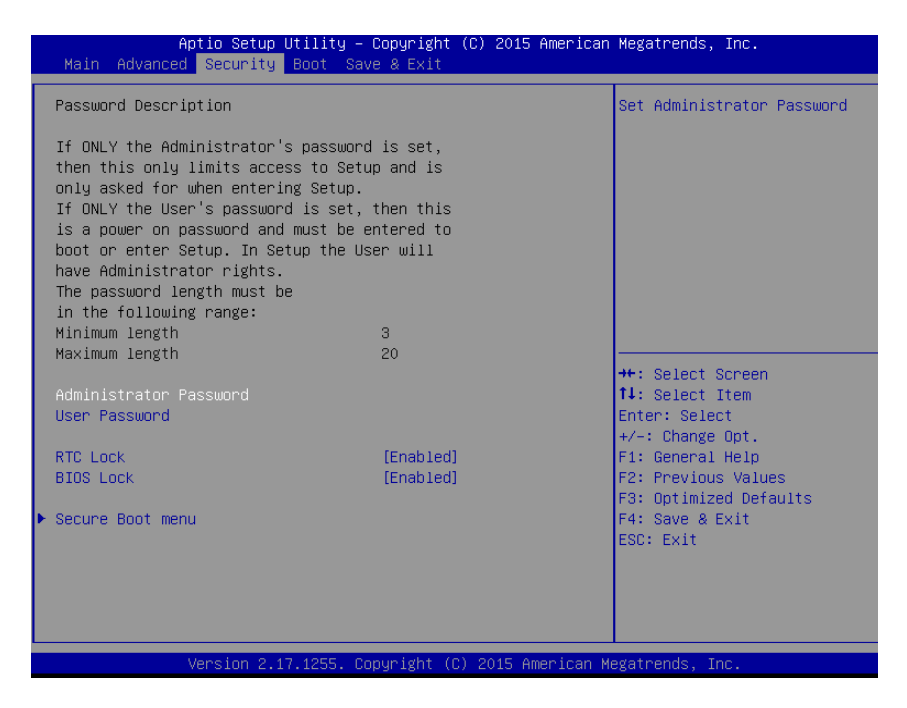

### **Administrator Password**

Set Administrator Password

### **User Password**

Set User Password

## **RTC Lock**

Enable will lock bytes 38h-3Fh in the lower/upper 128-byte bank of RTC RAM.

## **BIOS Lock**

Enables/disables the PCH BIOS Lock Enable (BLE bit) feature.

## A.6.2 Secure Boot menu

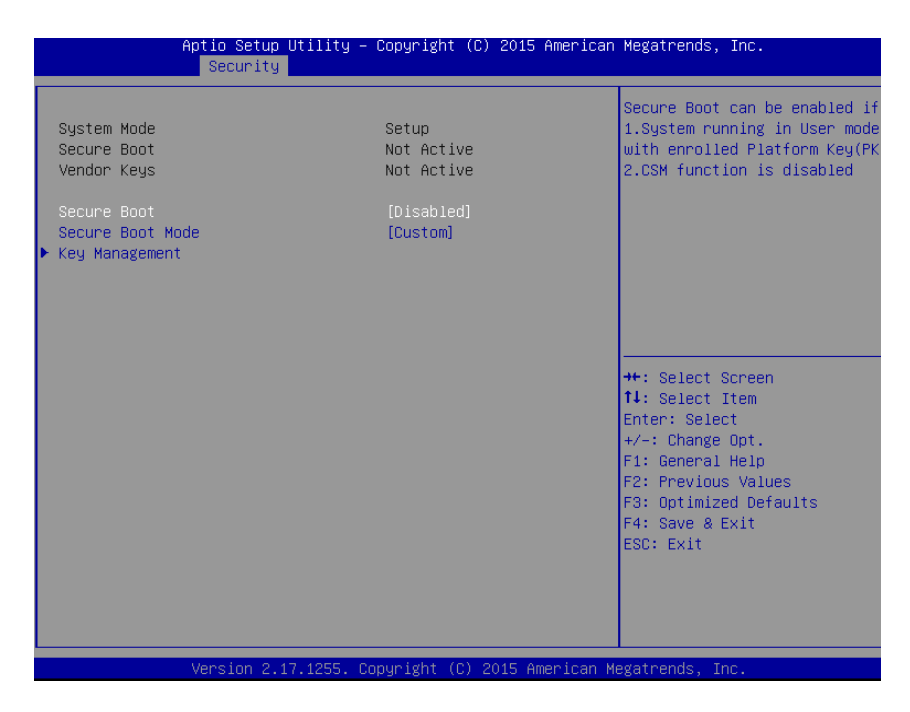

### **Secure Boot**

Secure Boot can be enabled if:

- 1. System running in User mode with enrolled Platform Key(PK)
- 2. CSM function is disabled

## Secure Boot Mode

Secure Boot mode selector.

Options: Standard, Custom

'Custom' Mode enables users to change Image Execution policy and manage Secure Boot Keys

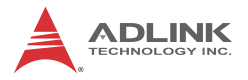

## **Key Management**

Enables experienced users to modify Secure Boot variables

## A.7 Boot

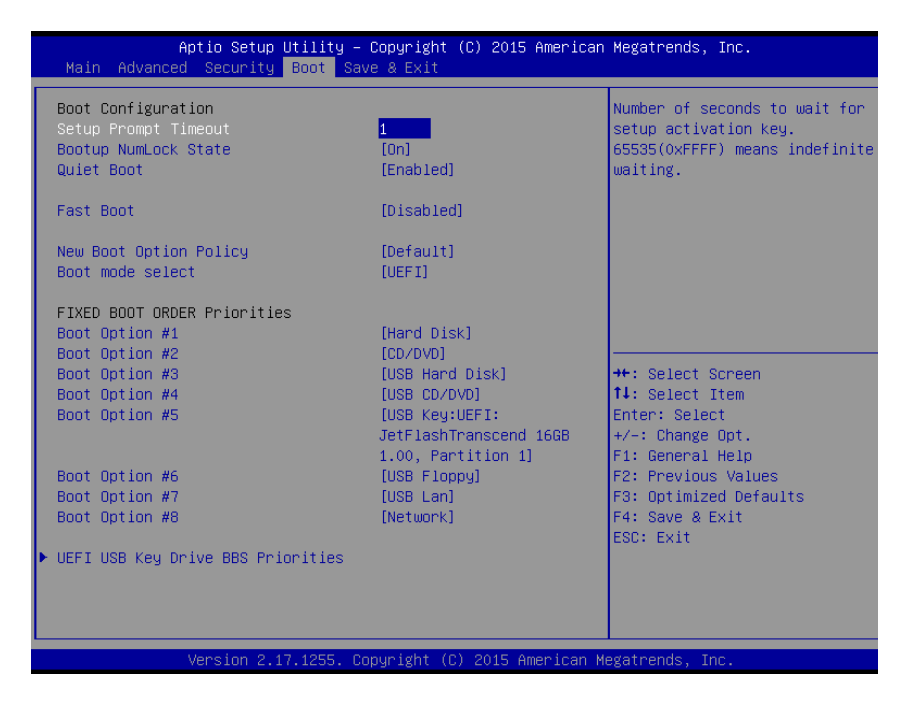

### **Setup Prompt Timeout**

Number of seconds to wait for setup activation key.

65535(0xFFFF) means indefinite waiting.

## **Bootup NumLock State**

Selects the keyboard NumLock state

## Quiet Boot

Enables/disables Quiet Boot option

## Fast Boot

Enables/disables boot with initialization of a minimal set of devices required to launch active boot option. Has no effect for BBS boot options.

## **New Boot Option Policy**

Controls the placement of newly detected UEFI boot options Options: Default, Place First, Place Last

## Boot mode select

Selects boot mode LEGACY/UEFI

## Boot Option #1

Sets the system boot order

## Boot Option #2

Sets the system boot order

## Boot Option #3

Sets the system boot order

## Boot Option #4

Sets the system boot order

## Boot Option #5

Sets the system boot order

# Boot Option #6

Sets the system boot order

## Boot Option #7

Sets the system boot order

# Boot Option #8

Sets the system boot order

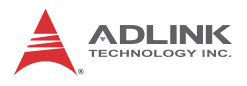

## A.8 Save & Exit

| Aptio Setup Utility – (<br>Main Advanced Security <mark>Boot</mark> Save                                                                                                    | Copyright (C) 2015 American<br>e & Exit                                                                                                    | Megatrends, Inc.                                                                                                    |
|----------------------------------------------------------------------------------------------------|----------------------------------------------------------------------------------------------------|----------------------------------------------------------------------------------------------------|
| Boot Configuration<br>Setup Prompt Timeout<br>Bootup NumLock State<br>Quiet Boot                                                                                                    | 1<br>[On]<br>[Enabled]                                                                                                    | Number of seconds to wait for<br>setup activation key.<br>65535(OxFFFF) means indefinite<br>waiting.                                                                           |
| Fast Boot                                                                                                    | [Disabled]                                                                                                    |                                                                                                    |
| New Boot Option Policy<br>Boot mode select                                                                                                    | [Default]<br>[UEFI]                                                                                                    |                                                                                                    |
| FIXED BOOT ORDER Priorities<br>Boot Option #1<br>Boot Option #2<br>Boot Option #3<br>Boot Option #4<br>Boot Option #5<br>Boot Option #6<br>Boot Option #7<br>Boot Option #8<br>• UEFI USB Key Drive BBS Priorities | [Hard Disk]<br>[CD/DVD]<br>[USB Hard Disk]<br>[USB CD/DVD]<br>[USB Key:UEFI:<br>JetFlashTranscend 166B<br>1.00, Partition 1]<br>[USB Floppy]<br>[USB Lan]<br>[Network] | ++: Select Screen<br>++: Select Item<br>Enter: Select<br>+/-: Change Opt.<br>F1: General Help<br>F2: Previous Values<br>F3: Optimized Defaults<br>F4: Save & Exit<br>ESC: Exit |
|                                                                                                    |                                                                                                    |                                                                                                    |
| Version 2.17.1255. Cop                                                                                                    | oyright (C) 2015 American Mu                                                                                                    | egatrends, Inc.                                                                                                    |

## Save Changes and Exit

Exit system setup after saving the changes.

### **Discard Changes and Exit**

Exit system setup without saving any changes.

### Save Changes and Reset

Reset the system after saving the changes.

### **Discard Changes and Reset**

Reset system setup without saving any changes.

## **Save Changes**

Save Changes done so far to any of the setup options.

## **Discard Changes**

Discard Changes done so far to any of the setup options.

## **Restore Defaults**

Restore/Load Default values for all the setup options.

## Save as User Defaults

Save the changes done so far as User Defaults.

## **Restore User Defaults**

Restore the User Defaults to all the setup options.

## Launch EFI Shell from filesystem device

Attempts to Launch EFI Shell application (Shell.efi) from one of the available filesystem devices

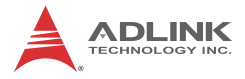

This page intentionally left blank.

# **Important Safety Instructions**

For user safety, please read and follow all instructions, Warnings, Cautions, and Notes marked in this manual and on the associated device before handling/operating the device, to avoid injury or damage.

S'il vous plaît prêter attention stricte à tous les avertissements et mises en garde figurant sur l'appareil, pour éviter des blessures ou des dommages.

- Read these safety instructions carefully
- ► Keep the User's Manual for future reference
- Read the Specifications section of this manual for detailed information on the recommended operating environment
- ► The device can be operated at an ambient temperature of 50°C
- When installing/mounting or uninstalling/removing device; or when removal of a chassis cover is required for user servicing (See "Getting Started" on page 23.):
  - > Turn off power and unplug any power cords/cables
  - > Reinstall all chassis covers before restoring power
- ► To avoid electrical shock and/or damage to device:
  - ▷ Keep device away from water or liquid sources
  - > Keep device away from high heat or humidity
  - Keep device properly ventilated (do not block or cover ventilation openings)
  - Always use recommended voltage and power source settings
  - Always install and operate device near an easily accessible electrical outlet
  - Secure the power cord (do not place any object on/over the power cord)
  - Only install/attach and operate device on stable surfaces and/or recommended mountings
- If the device will not be used for long periods of time, turn off and unplug from its power source

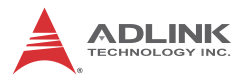

- Never attempt to repair the device, which should only be serviced by qualified technical personnel using suitable tools
- A Lithium-type battery may be provided for uninterrupted backup or emergency power.

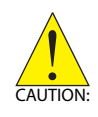

Risk of explosion if battery is replaced with one of an incorrect type; please dispose of used batteries appropriately. *Risque d'explosion si la pile est remplacée par une autre de type incorrect. Veuillez jeter les piles usagées de façon appropriée.* 

- The device must be serviced by authorized technicians when:
  - ▷ The power cord or plug is damaged
  - Liquid has entered the device interior
  - The device has been exposed to high humidity and/or moisture
  - The device is not functioning or does not function according to the User's Manual
  - The device has been dropped and/or damaged and/or shows obvious signs of breakage
- Disconnect the power supply cord before loosening the thumbscrews and always fasten the thumbscrews with a screwdriver before starting the system up
- It is recommended that the device be installed only in a server room or computer room where access is:
  - Restricted to qualified service personnel or users familiar with restrictions applied to the location, reasons therefor, and any precautions required
  - Only afforded by the use of a tool or lock and key, or other means of security, and controlled by the authority responsible for the location

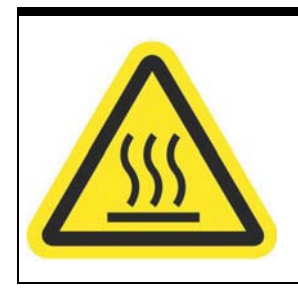

#### **BURN HAZARD**

Touching this surface could result in bodily injury. To reduce risk, allow the surface to cool before touching.

## **RISQUE DE BRÛLURES**

Ne touchez pas cette surface, cela pourrait entraîner des blessures.

Pour éviter tout danger, laissez la surface refroidir avant de la toucher.

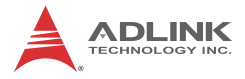

This page intentionally left blank.

# **Getting Service**

Ask an Expert: http://askanexpert.adlinktech.com

#### ADLINK Technology, Inc.

| Address: | 9F, No.166 Jian Yi Road, Zhonghe District |
|----------|-------------------------------------------|
|          | New Taipei City 235, Taiwan               |
|          | 新北市中和區建一路 166 號 9 樓                       |
| Tel:     | +886-2-8226-5877                          |
| Fax:     | +886-2-8226-5717                          |
| Email:   | service@adlinktech.com                    |
|          |                                           |

#### Ampro ADLINK Technology, Inc.

| Address:   | 5215 Hellyer Avenue, #110  |
|------------|----------------------------|
|            | San Jose, CA 95138, USA    |
| Tel:       | +1-408-360-0200            |
| Toll Free: | +1-800-966-5200 (USA only) |
| Fax:       | +1-408-360-0222            |
| Email:     | info@adlinktech.com        |
|            |                            |

#### ADLINK Technology (China) Co., Ltd.

| Address: | 上海市浦东新区张江高科技园区芳春路 300 号 (201203)           |
|----------|--------------------------------------------|
|          | 300 Fang Chun Rd., Zhangjiang Hi-Tech Park |
|          | Pudong New Area, Shanghai, 201203 China    |
| Tel:     | +86-21-5132-8988                           |
| Fax:     | +86-21-5132-3588                           |
| Email:   | market@adlinktech.com                      |
|          |                                            |

#### ADLINK Technology Beijing

| Address: | 北京市海淀区上地东路 1 号盈创动力大厦 E 座 801 室(100085)             |
|----------|----------------------------------------------------|
|          | Rm. 801, Power Creative E, No. 1 Shang Di East Rd. |
|          | Beijing, 100085 China                              |
| Tel:     | +86-10-5885-8666                                   |
| Fax:     | +86-10-5885-8626                                   |
| Email:   | market@adlinktech.com                              |

#### ADLINK Technology Shenzhen

| Address: | 深圳市南山区科技园南区高新南七道 数字技术园                                      |
|----------|-------------------------------------------------------------|
|          | A1 栋 2 楼 C 区 (518057)                                       |
|          | 2F, C Block, Bldg. A1, Cyber-Tech Zone, Gao Xin Ave. Sec. 7 |
|          | High-Tech Industrial Park S., Shenzhen, 518054 China        |
| Tel:     | +86-755-2643-4858                                           |
| Fax:     | +86-755-2664-6353                                           |
| Email:   | market@adlinktech.com                                       |
|          |                                                             |

#### LiPPERT ADLINK Technology GmbH

| Address: | Hans-Thoma-Strasse 11     |
|----------|---------------------------|
|          | D-68163 Mannheim, Germany |
| Tel:     | +49-621-43214-0           |
| Fax:     | +49-621 43214-30          |
| Email:   | emea@adlinktech.com       |

#### PENTA ADLINK Technology GmbH

|        | Ulrichsbergerstrasse 17   |  |
|--------|---------------------------|--|
|        | 94469 Deggendorf, Germany |  |
| Tel:   | +49 (0) 991 290 94 – 10   |  |
| Fax:   | +49 (0) 991 290 94 - 29   |  |
| Email: | emea@adlinktech.com       |  |

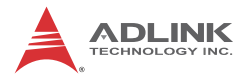

#### ADLINK Technology, Inc. (French Liaison Office) Address: 6 allée de Londres, Immeuble Ceylan

| Address: | 6 allée de Londres, Immeuble C |
|----------|--------------------------------|
|          | 91940 Les Ulis, France         |
| Tel:     | +33 (0) 1 60 12 35 66          |
| Fax:     | +33 (0) 1 60 12 35 66          |
| Email:   | france@adlinktech.com          |

#### ADLINK Technology Japan Corporation

| Address: | 〒101-0045 東京都千代田区神田鍛冶町 3-7-4            |
|----------|-----------------------------------------|
|          | 神田 374 ビル 4F                            |
|          | KANDA374 Bldg. 4F, 3-7-4 Kanda Kajicho, |
|          | Chiyoda-ku, Tokyo 101-0045, Japan       |
| Tel:     | +81-3-4455-3722                         |
| Fax:     | +81-3-5209-6013                         |
| Email:   | japan@adlinktech.com                    |
|          |                                         |

#### ADLINK Technology, Inc. (Korean Liaison Office)

| Address:  | 경기도 성남시 분당구 수내로 46 번길 4 경동빌딩 2 층                     |
|-----------|------------------------------------------------------|
|           | (수내동 4-4 번지)(우)463-825                               |
|           | 2F, Kyungdong B/D, 4 Sunae-ro 46 beon-gil            |
|           | Bundang-gu, Seongnam-si, Gyeonggi-do, Korea, 463-825 |
| Toll Free | +82-80-800-0585                                      |
| Tel       | +82-31-786-0585                                      |
| Fax       | +82-31-786-0583                                      |
| Email:    | korea@adlinktech.com                                 |
|           |                                                      |

#### ADLINK Technology Singapore Pte. Ltd.

| 84 Genting Lane #07-02A, Cityneon Design Centre |
|-------------------------------------------------|
| Singapore 349584                                |
| +65-6844-2261                                   |
| +65-6844-2263                                   |
| singapore@adlinktech.com                        |
|                                                 |

#### ADLINK Technology Singapore Pte. Ltd. (Indian Liaison Office)

| #50-56, First Floor, Spearhead Towers       |
|---------------------------------------------|
| Margosa Main Road (between 16th/17th Cross) |
| Malleswaram, Bangalore - 560 055, India     |
| +91-80-65605817, +91-80-42246107            |
| +91-80-23464606                             |
| india@adlinktech.com                        |
|                                             |

#### ADLINK Technology, Inc. (Israeli Liaison Office)

| Address: | 27 Maskit St., Corex Building |
|----------|-------------------------------|
|          | PO Box 12777                  |
|          | Herzliya 4673300, Israel      |
| Tel:     | +972-54-632-5251              |
| Fax:     | +972-77-208-0230              |
| Email:   | israel@adlinktech.com         |

#### ADLINK Technology, Inc. (UK Liaison Office)

| Tel: | +44 774 010 59 65 |
|------|-------------------|
|------|-------------------|

Email: UK@adlinktech.com